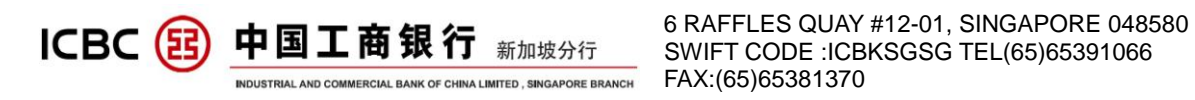

## **ICBC SINGAPORE BRANCH**

## **CORPORATE E-BANKING**

## **OPERATION MANUAL**

(2020 EDITION)

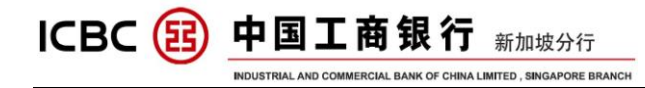

## Contents

| [ E-TOKEN ACTIVATION                       | 3    |
|--------------------------------------------|------|
| II INTERNET BANKING LOGIN                  | 5    |
| III FUNCTION OVERVIEW                      | 9 -  |
| IV ACCOUNT MANAGEMENT                      | 10 - |
| a) Check Current Deposit Account           | 10 - |
| b) Check Balance In Current Account        | 11 - |
| c) Check Details of Current Account        | 13 - |
| d) Bank statement inquiry                  | 15 - |
| V INTERNAL TRANSFER                        | 16 - |
| VI EXTERNAL TRANSFER                       | 18 - |
| VII REMITTANCE                             | 21 - |
| VII Batch Remittance                       | 25 - |
| IX ICBC EXPRESS                            | 26 - |
| X Local SGD Transfer                       | 28 - |
| XI PAYROLL SERVICE                         | 30 - |
| A) Payroll Service With Regular Authority  | 30 - |
| B) Payroll Service with Separate Authority | 31 - |
| C) RMB pre-settlement remittance           | 33 - |
| XII ICBC MESSENGING                        | 34 - |
|                                            |      |
| XIII TERM DEPOSIT (FIXED DEPOSIT)          | 38 - |
| XIV CASH POOL MANAGEMENT                   | 42 - |
|                                            |      |

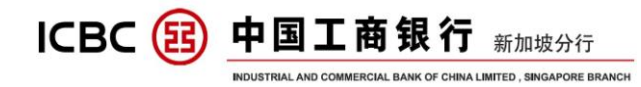

## **I E-TOKEN ACTIVATION**

First of all, please make sure that you have received the e-token device and activation code list(the e-version shows below)

| Group number:                       | 0103            |
|-------------------------------------|-----------------|
| Chinese name of the group:          | XE              |
| English name of the group:          |                 |
| Internet banking login ID:          |                 |
| Serial number of Password token:    | 215210000000844 |
| Activation code for Password token: | 657959424571    |

**STEP 1: Press and hold the red button for a few seconds to turn on the token:** 

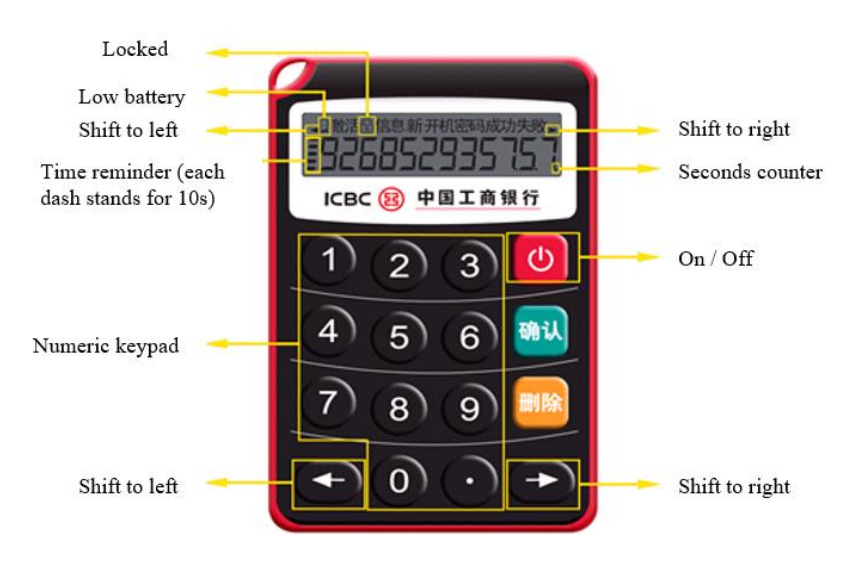

STEP 2: Enter the 12-digit activation code for Password token, shown in the list above:

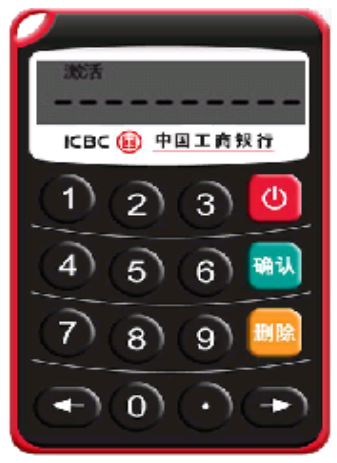

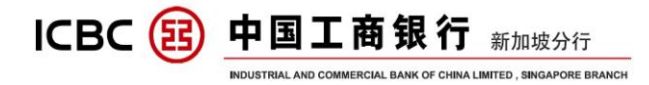

STEP 3: Set a new password for your token (6 digits) and repeat the new password again for confirmation, once finished, the Password token set-up is done. Please take note that if the two passwords do not match, the token will be locked for security concern, if so, please contact our relationship manager for the assistance to unlock it:

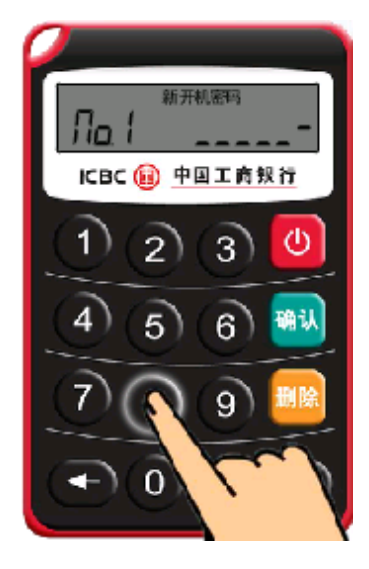

**Note:** Once the setup is completed, the first dynamic code appeared is only for the purpose of successful authorisation reminder, please wait for the second 6-digit passcode for the internet banking usage.

ICBC () 中国工商银行 新加坡分行 INDUSTRIAL AND COMMERCIAL BANK OF CHINA LIMITED, SINGAPORE BRANCH

## **II INTERNET BANKING LOGIN**

STEP 1 : Visit the ICBC Singapore Branch home page. The address is <u>WWW.ICBC.COM.SG</u>, The supporting internet explorer version includes IE 8-11, Safari 5.1-.1.2, Firefox 10.0-45 and Google Chrome 20.0-52.0.

Click 'Corporate Banking' under User Login ,to enter the log in page:

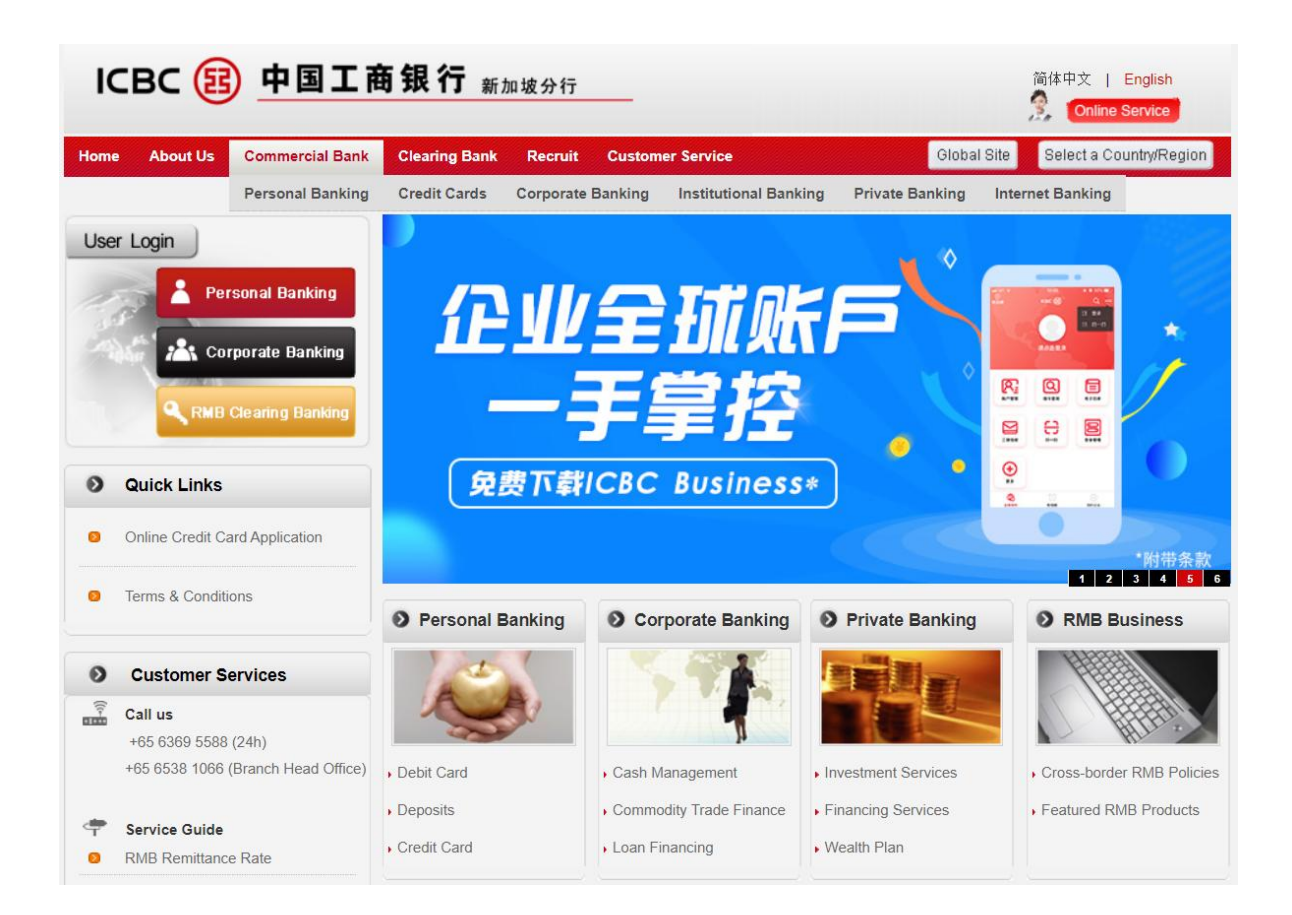

STEP 2: Choose 'Password + Token Login', key in the information accordingly

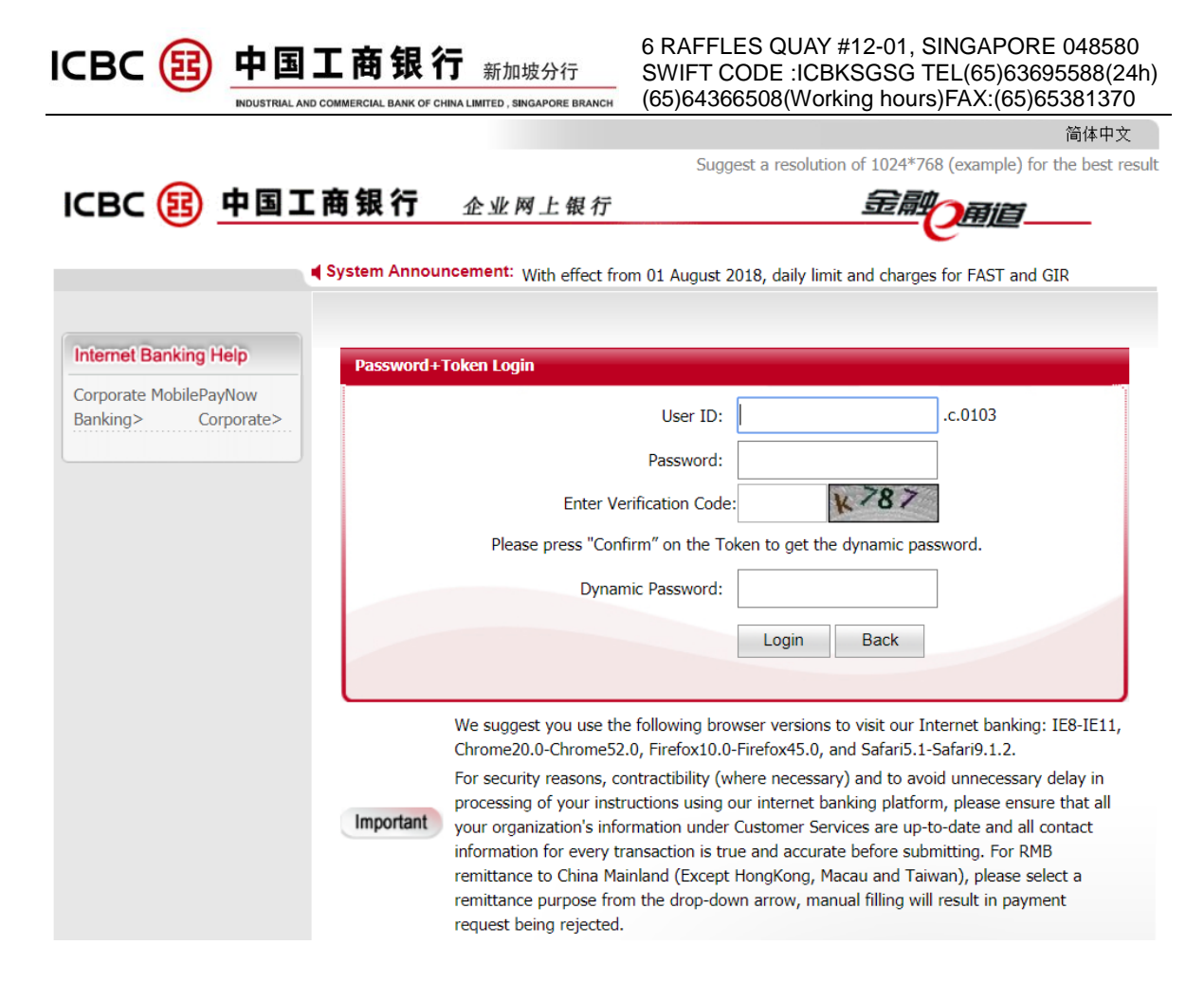

Please use the token to get the Dynamic Password. Turn on the token and press 'OK', to obtain the 6-digit Dynamic Password.

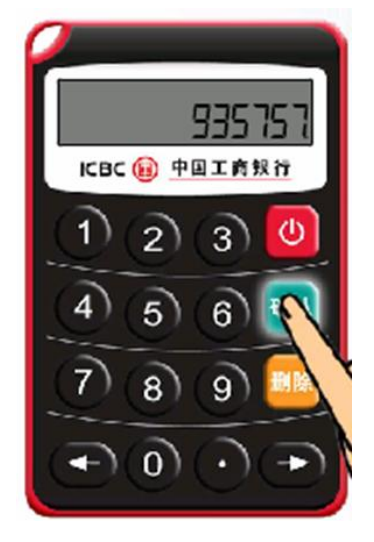

**NOTE:** If you are first time login to the internet banking, you need to change your login password. key in the initial password and follow the prompts accordingly:

|                             | <b>艮行</b> 新加坡分行<br>K OF CHINA LIMITED, SINGAPORE BRANCH | 6 RAFFLES 0<br>SWIFT CODE<br>(65)64366508                                                       | QUAY #12-01, SINGA<br>: :ICBKSGSG TEL(6<br>9(Working hours)FAX                                                                                                    | APORE 048580<br>5)63695588(24h)<br>(:(65)65381370 |
|-----------------------------|---------------------------------------------------------|-------------------------------------------------------------------------------------------------|----------------------------------------------------------------------------------------------------|---------------------------------------------------|
|                             |                                                         |                                                                                                 |                                                                                                    | 简体中文                                              |
| _                           |                                                         | Suggest a                                                                                       | resolution of 1024*768 (ex                                                                                                    | ample) for the best resu                          |
| ICBC <mark> 国</mark> 中国工商银谷 | <b>了</b> 企业网上银行                                         |                                                                                                 | 金融                                                                                                    | 前间                                                |
| Internet Banking Help       | tate + static password logon                            | Pa<br>User ID:<br>Password:<br>Verification code:<br>s "Confirm" on the To<br>Dynamic Password: | ssword+Token Login          K         *******************         erjn       erjn         verification code         oken to get the dynamic pa         *******         Login | .c.0103<br>Refresh<br>ssword.                     |

Click 'Login', the webpage will automatically direct you to the Modify-Password webpage:

| Modify Password              |                                                         | XE                                                                                                    | Internet Banking Service |
|------------------------------|---------------------------------------------------------|----------------------------------------------------------------------------------------------------|--------------------------|
| Customer service: a group of | f functions provided to man                             | age the customer reserved data and password of                                                                      | Internet banking.        |
|                              | Current Password                                        | ***                                                                                                    |                          |
|                              | It is su<br>and num                                     | ggested to enter a 8-digit password combining letters<br>ibers.Please avoid setting <u>Password of low security</u> |                          |
|                              | Confirm New<br>Password:<br>Please enter the i3yb       | i 3vb                                                                                                    |                          |
| c                            | validation code:<br>Corporate Customer<br>Number:<br>01 | Refresh verification code                                                                                           |                          |
|                              |                                                         | Confirm                                                                                                    |                          |

**NOTE** : When you change your password , you will need to enter the group number ,

which you could find in the activation code list.

| Group number:                       | 0103            |
|-------------------------------------|-----------------|
| Chinese name of the group:          | XE              |
| English name of the group:          |                 |
| Internet banking login ID:          |                 |
| Serial number of Password token:    | 215210000000844 |
| Activation code for Password token: | 657959424571    |

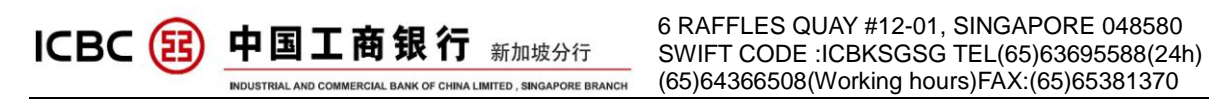

#### And need to enter the dynamic password once again for verification purpose:

| Modify Password                      |                                                                                                | XE                                         | Internet Banking Service |  |  |  |  |  |  |
|--------------------------------------|------------------------------------------------------------------------------------------------|--------------------------------------------|--------------------------|--|--|--|--|--|--|
| Customer service: a group of functio | ns provided to manage the                                                                      | e customer reserved data and password of I | nternet banking.         |  |  |  |  |  |  |
| Please                               | Please press [OK] on the token and finish the tranaction as quickly as you can before timeout. |                                            |                          |  |  |  |  |  |  |
| Dyn                                  | amic Password: ******                                                                          |                                            |                          |  |  |  |  |  |  |
| Enter V                              | erification Code: <b>p3yj</b>                                                                  | p3yj<br>Refresh verification code          |                          |  |  |  |  |  |  |
|                                      | Submit                                                                                         | Back                                       |                          |  |  |  |  |  |  |

#### After completing password setting, you need to log in again:

| XE                                                                                                    | Internet Banking Service                                                                                                    |  |  |  |  |  |  |  |
|----------------------------------------------------------------------------------------------------|----------------------------------------------------------------------------------------------------|--|--|--|--|--|--|--|
| sustomer service: a group of functions provided to manage the customer reserved data and password of Internet banking.                                                                                                 |                                                                                                    |  |  |  |  |  |  |  |
| inged your logon password. The new password wi<br>take effect at the next logon.                                                                                                    | II                                                                                                    |  |  |  |  |  |  |  |
| Logon again                                                                                                    |                                                                                                    |  |  |  |  |  |  |  |
| you reserved at our business office is purely digita<br>ure the safety of your password, you can continue to<br>between 6 and 30 digits and can be a combination<br>issword through this function after password reset | I, system will request for password<br>to use only after password has been<br>of letters and numbers.<br>at our business office so as to                                                                                                    |  |  |  |  |  |  |  |
| webmaster@icbc.com.cn<br>Copyright - All Rights reserved                                                                                                    |                                                                                                    |  |  |  |  |  |  |  |
|                                                                                                    | XE         anage the customer reserved data and password of a served your logon password. The new password with take effect at the next logon.         Logon again         you reserved at our business office is purely digitate ure the safety of your password, you can continue of petween 6 and 30 digits and can be a combination ssword through this function after password reset         webmaster@icbc.com.cn         Copyright - All Rights reserved |  |  |  |  |  |  |  |

#### Now, you can use the new password to login to the internet banking.

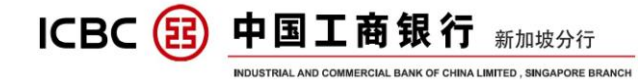

## **III FUNCTION OVERVIEW**

In order to provide a better understanding of ICBC Internet Banking, below is the brief introduction about the functions of Internet Banking.

#### A) ACCOUNT MANAGEMENT

You can inquire about the account information, balances and details, print e-slip and change the alias of all the accounts that belong to your internet banking account.

#### **B**) **PAYMENT and TRANSFER**

Various types of fund transfer and remittance services to fulfill the needs of internal and external business of the company, and support both domestic and overseas transactions at the same time.

#### C) PAYROLL SERVICE

Provide you the service of employees' salary batch pay-out services, the payees' accounts can be in China domestic banks or other banks across the region.

#### **D**) **FIXED DEPOSIT**

Provide RMB, SGD, USD fixed deposit products with different terms of high Interest rates, in order to meet your needs of fund appreciation.

#### E) CASH POOL

You can manage and transfer the funds to anywhere conveniently, and also enjoy the favorable policies like cross-border fund sweep and allocation, overdraft limit sharing, consolidated interest-bearing and internal pricing and etc.

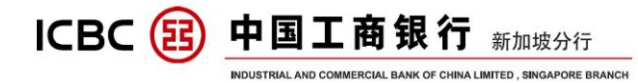

## **IV ACCOUNT MANAGEMENT**

#### a) Check Current Deposit Account

Click 'Manage A/C '  $\rightarrow$  'Current Account Services'  $\rightarrow$  'Current Account Information':

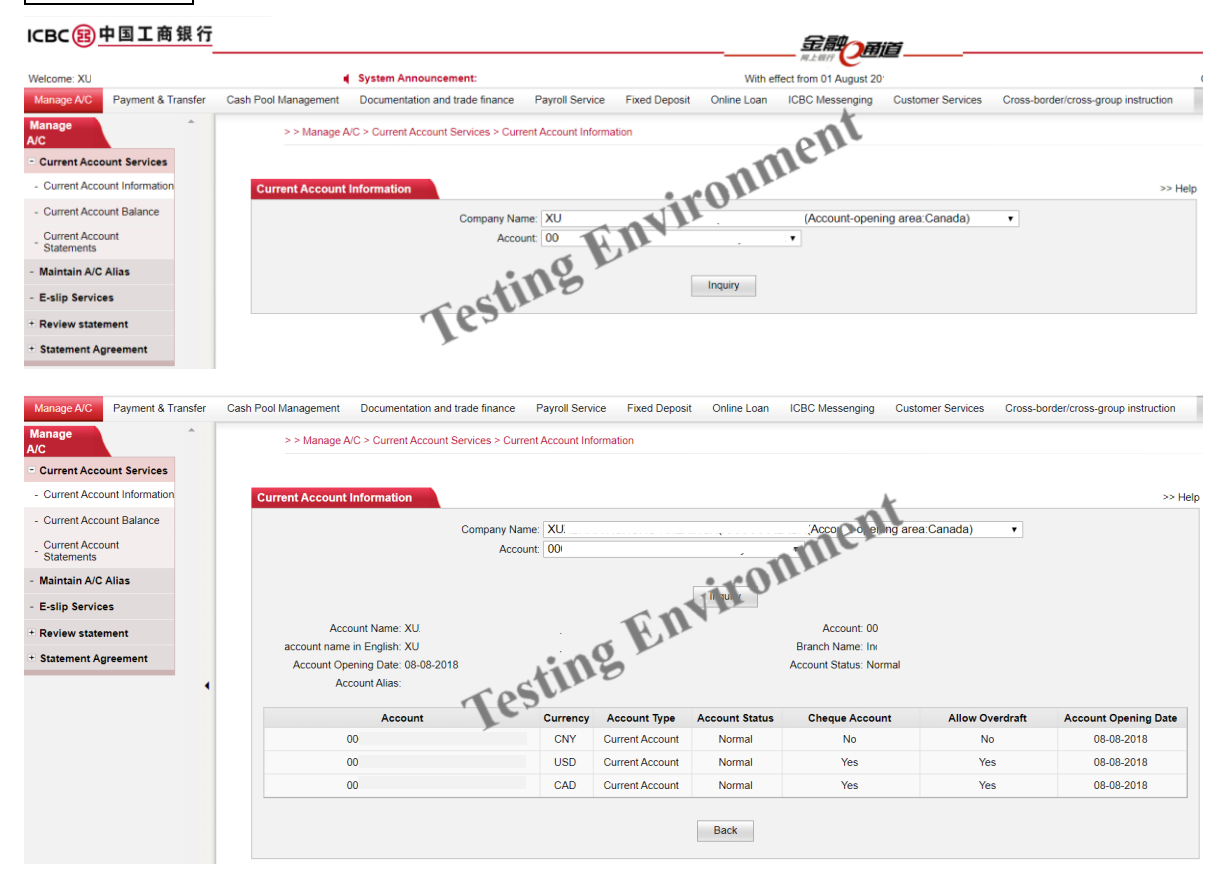

- 1. You can check your account only if the account has already been connected to ICBC Singapore Branch internet banking.
- 2. The account of ICBC in other location can be connected to ICBC Singapore Branch Internet banking as well, including mainland China, HK, Thailand etc. for the detailed information, please contact our relationship manager.

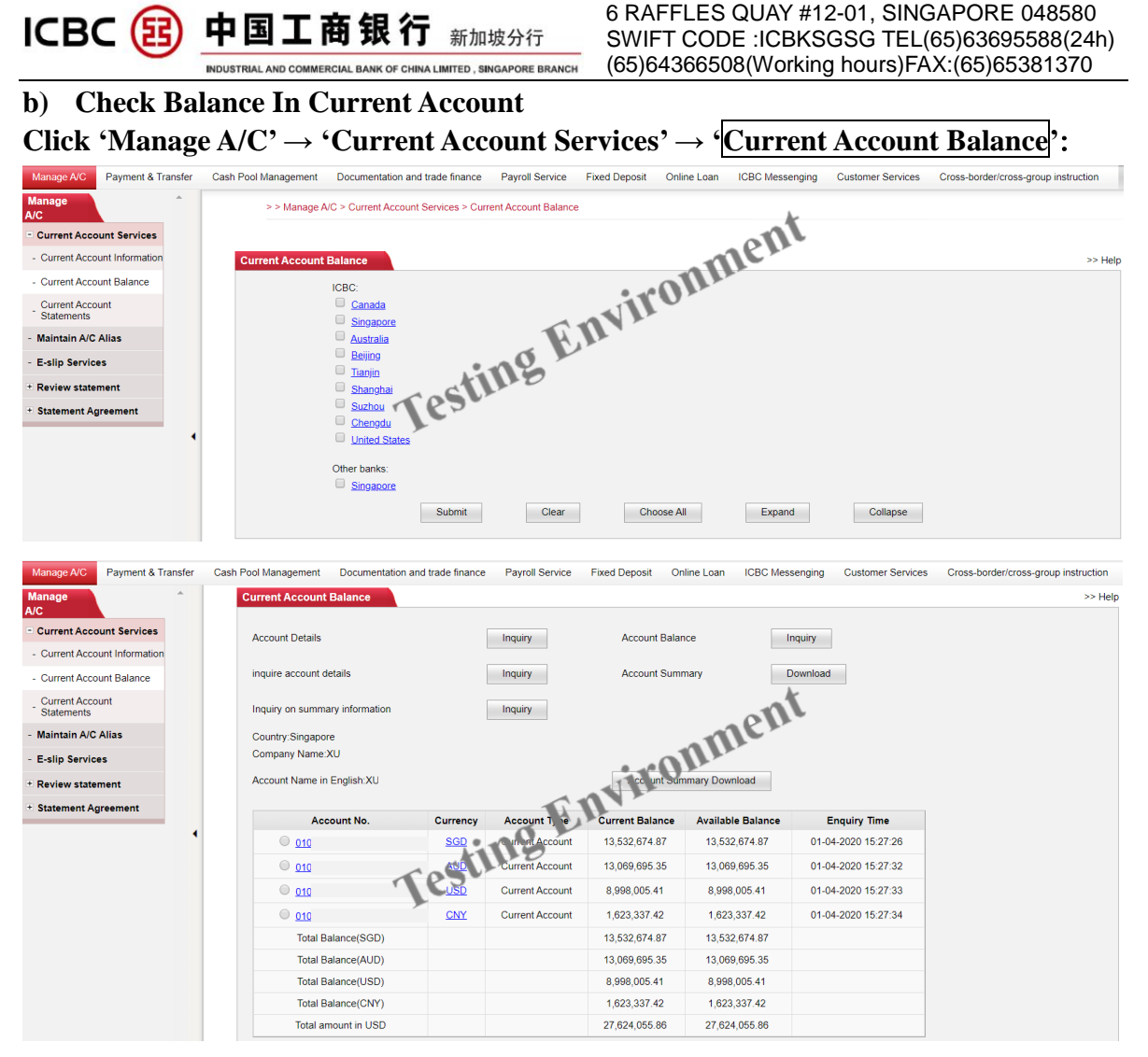

- **1.** You can check your account only if the account has been connected to ICBC Singapore Branch E-banking.
- 2. Choose the region you want to check, and tick the corresponding accounts to view;
- **3.** Click the account or currency link to check the balance, inquired date & time, and viewing the summary of accounts with total balances.
- 4. The inquired results can be printed out directly.

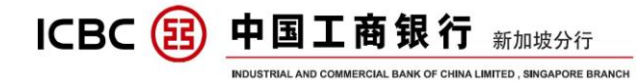

| Check Bal in Current A/C                                |              |                 |                    |                      | >> Help           |  |
|---------------------------------------------------------|--------------|-----------------|--------------------|----------------------|-------------------|--|
| Account Details                                         | Search       | Acc             | arch               |                      |                   |  |
| Transaction History                                     | Search       | Acc             | ount Summary       | Do                   | wnload            |  |
| Country / Area:Singapore                                |              |                 |                    |                      |                   |  |
| Account Name:XO                                         |              |                 |                    |                      |                   |  |
| Account Name in English:XO                              |              |                 |                    | Account Summar       | y Download        |  |
| Account Number                                          | Currency     | Account Type    | Current<br>Balance | Available<br>Balance | Enquiry Tim       |  |
| © <u>0103</u>                                           | SGD          | Current Account | 29,127.59          | 29,127.59            | 30-10-2013 09:4   |  |
| © <u>0103</u>                                           | USD          | Current Account | 1,066,775,00       | 1,066,775.40         | 30-10-2013 09:4   |  |
| © <u>0103</u>                                           | USD          | Current Account | 34,026,425.31      | 34,026,425.31        | 30-10-2013 09:4   |  |
| Total Balance / Net Position(SGD)                       |              | Env             | 29,127.59          | 29,127.59            |                   |  |
| Total Balance / Net Position(USD)                       | rest         | ins             | 35,093,200.71      | 35,093,200.71        |                   |  |
| currAccountBalance_convert_sum                          | Tes          |                 | 35,116,283.04      | 35,116,283.04        |                   |  |
| currAccountBalance_convert_Not<br>Group balance summary | e            |                 |                    |                      |                   |  |
| Curre                                                   | ncy          |                 | Current            | Balance              | Available Balance |  |
| SG                                                      | D            |                 | 29,12              | 29,127.59            |                   |  |
| US                                                      | D            | 35,093          | 35,093,200.71      |                      |                   |  |
| currAccountBalance_c                                    | onvert_balar | 35,116          | 35,116,283.04      |                      |                   |  |
|                                                         |              | Print           | Back               |                      |                   |  |

| ICBC 🔢                        | 中国工商银行 新加坡分行<br>INDUSTRIAL AND COMMERCIAL BANK OF CHINA LIMITED, SINGAPORE BRANCH | 6 RAFFLES QUAY #12-01, SINGAPORE 048580<br>SWIFT CODE :ICBKSGSG TEL(65)63695588(24h)<br>(65)64366508(Working hours)FAX:(65)65381370 |
|-------------------------------|-----------------------------------------------------------------------------------|----------------------------------------------------------------------------------------------------|
| c) Check De<br>Click 'Manag   | tails of Current Account<br>e A/C' → 'Current Account Se                          | ervices' $\rightarrow$ 'Current Account Statements':                                                                                |
| Manage A/C Payment & Transfer | Cash Pool Management Documentation and trade finance Payroll Service              | Fixed Deposit Online Loan ICBC Messenging Customer Services Cross-border/cross-group instruction                                    |
| Manage Â/C                    | > > Manage A/C > Current Account Services > Current Account Statemen              | its                                                                                                    |
| - Current Account Services    |                                                                                   | a em                                                                                                    |
| - Current Account Information | Current Account Statements                                                        | >> Help                                                                                                    |
| - Current Account Balance     | Company Name: XU                                                                  | in Ohr                                                                                                    |
| Current Account<br>Statements | Account 0007                                                                      | đ v                                                                                                    |
| - Maintain A/C Alias          | Date: 01-03-2020                                                                  | 20 Recently 5-day V                                                                                                    |
| - E-slip Services             | tille                                                                             | Inquiry Send Email                                                                                                    |
| * Review statement            | TOSTA                                                                             |                                                                                                    |
| + Statement Agreement         | Please                                                                            | e select detail file format EXCEL (.csv)                                                                                            |
| •                             |                                                                                   | Download                                                                                                    |
| Manage A/C Payment & Transfer | Cash Pool Management Documentation and trade finance Payroll Service Fixed Depo   | osit Online Loan ICBC Messenging Customer Services Cross-border/cross-group instruction                                             |
| Manage                        | Branch Name: Industrial and Commercial Bank Of China Singapore Branch             |                                                                                                    |
| - Current Account Services    | account name in English:XU                                                        | Enquiry Time:01-04-2020 15:32:32                                                                                                    |
| - Current Account Information | Account:010:<br>Date: 01-03-2019 To 01-04-2020                                    | Currency.SGD                                                                                                    |
| - Current Account Balance     | Seq. Transaction Time Value Date Business Type Summary Credit Amount Debit        | Amount Balance Centric enumber Counterpart Account                                                                                  |
| Current Account<br>Statements | 1 25-11-2019<br>09:59:44 25-11-2019 ! @#¥#¥#¥ 50,000.00                           | 92.00 0103                                                                                                    |
| - Maintain A/C Alias          | 2 25-11-2019 25-11-2019 REMITTANCE EBANK-FYJH                                     | 0 80 49 868 20 0119 BEL                                                                                                    |
| - E-slip Services             | 10:25:16                                                                          |                                                                                                    |
| + Review statement            | 3 25-11-2019 25-11-2019 CHARGE EBANK-FYJ                                          | 3.00 49,865.20 0103                                                                                                    |
| + Statement Agreement         | 4 25-11-2019 25-11-2019 REMITTANCE EPANK BYJH 2                                   | 2,194.06 47,671.14 12 XUX                                                                                                    |
|                               | 5 25-11-2019 25-11-2019 CHARGE EBANK-FYJH                                         | 40.84 47,630.30 010                                                                                                    |

- 1. You can check your account only if the account has been connected to ICBC Singapore Branch E-banking.
- 2. The default time range is to check the details of the account within last 5 days. You can select the range of date that you would like to view. The maximum period is ten year's account details.
- 3. E-slip printing function requires the token device for verification purpose.
- 4. The account details can be printed out.
- 5. The account details support both Excel and PDF format.

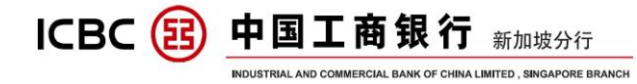

| Branch<br>Accoun<br>Accoun<br>Accoun | Name:Indus<br>t Name:XO<br>t Name in E<br>t Number:0 | strial and Comme<br>inglish:XO<br>103 | rcial Bank | Of China Si | ngapore Br   | anch         | Enquiry<br>Currence | Time:30-1<br>y:SGD | .0-2013 (  | 09:47:57     |          |               |                                            |                                                             |   |
|--------------------------------------|------------------------------------------------------|---------------------------------------|------------|-------------|--------------|--------------|---------------------|--------------------|------------|--------------|----------|---------------|--------------------------------------------|-------------------------------------------------------------|---|
| Date Ra                              | unge: 01-09-                                         | 2013 To 30-10-2                       | 013        |             |              |              |                     |                    |            |              |          |               |                                            |                                                             |   |
| Tı                                   | ansaction T                                          | ime Date of value                     | Transactio | n Type Rei  | marks Cred   | lit Amount I | Debit Amoun         | t Balance          | Certif     | icate number | Transac  | ction Details | Transac                                    | tion Details                                                |   |
| 1                                    | 02-09-201<br>15:32:45                                | 3 02-09-2013                          | REMITT     | ANCE EB     | ANK-<br>YJH  |              | 10.0                | 140,750.           | 81         | ent          | 1234567  | 890123456789  | XX<br>123                                  | CXXXX<br>4567890                                            |   |
| 2                                    | 25-09-201<br>11:46:51                                | 3 25-09-2013                          |            |             |              |              | 19.2                | 140,721            | am         |              | 0103     |               |                                            |                                                             |   |
| 3                                    | 29-09-201<br>18:17:15                                | 3 29-09-2013                          |            |             |              | 0            | EM2                 | 140,712.           | 37         |              | 0103     |               |                                            |                                                             |   |
| 4                                    | 01-10-201<br>17:47:52                                | 3 01-10-2013                          |            | 4           | res          | ine          | 19.2                | 2 140,693.         | 15         |              | 0103     |               |                                            |                                                             |   |
| 5                                    | 01-10-201<br>17:47:54                                | 3 01-10-2013                          |            |             | <b>X</b>     |              | 12.8                | 140,680.           | 34         |              | 0103     |               |                                            |                                                             |   |
| 6                                    | 01-10-201<br>17:45:03                                | <sup>3</sup> 01-10-2013               |            |             |              | 112.00       |                     | 140,792.           | 34         |              | 0103     |               | XRXGX<br>XHX<br>X<br>(XNXM<br>XOX<br>XIXUX | TXOXIXN<br>LXIXGX<br>TX.X<br>IXMXEXSX<br>UXTXRX<br>DXTXOX)X | 1 |
| 7                                    | 30-10-201                                            | 3 30-10-2013                          |            |             | 232          | 145.00       |                     | 140.937.           | 34         |              | 0103     |               | XPXT                                       | (PXEXLXD                                                    | ) |
| Total                                | 10:25:24                                             |                                       |            |             |              | 257.00       | 80.47               |                    |            |              |          |               |                                            |                                                             |   |
| Branch                               | Name                                                 | Industrial and                        | Commerci   | al Bank O   | f China S    | inganore     | Branch              |                    |            |              |          |               |                                            |                                                             | - |
| Accoun                               | t Name:                                              | YE                                    |            | ar baik o   |              | angapore     | Diancii             |                    |            | 1            |          |               |                                            |                                                             |   |
| Account                              | t Name in                                            | XE                                    |            |             |              |              |                     |                    |            | 61           |          |               |                                            |                                                             |   |
| Enguir                               | v Time:                                              | 01-03-2014 10:                        | 24:07      |             |              |              |                     | -                  | 1 P        | -            |          |               |                                            |                                                             |   |
| Accoun                               | t Number:                                            | 0103                                  |            |             |              |              |                     |                    |            |              |          |               |                                            |                                                             |   |
| Curren                               | icy:                                                 | USD                                   |            |             |              |              |                     | V                  |            |              |          |               |                                            |                                                             |   |
| Date R                               | ange:                                                | 01-02-2014 To                         | 01-03-201  | .4          |              |              |                     | -                  |            |              |          |               |                                            |                                                             |   |
|                                      |                                                      | Transaction Ti                        | me         | Date of v   | Transacti    | Remarks      | Ciedit AnD          | ebit AmcE          | alance     | Certifica    | Transact | iTransactiTr  | ransacti                                   | on Details                                                  |   |
| 1                                    |                                                      | 01-02-2014                            | 17:28:46   | 01-02-201   | REMITTAN     | EBANT-INT    | Н 9                 | 3.00 2             | 21,000.8   | 32           | 123456   | 123456 1234   | 456                                        |                                                             |   |
| 2                                    |                                                      | 01-02-2014                            | 17:28:46   | 01-02-201   | CHARGE       | EL ALK-FYJ   | ́Н 1                | 0.00 2             | 20, 990. 8 | 32           | 0103     |               |                                            |                                                             |   |
| 3                                    |                                                      | 01-02-2014                            | 10:20:55   | 01-02-20    | T THIT IAN C | EBANK-FYJ    | Н 2                 | 0.00 2             | 20, 970. 8 | 32           | 778899   | PETROEAST 1   | 12345678                                   | 9                                                           |   |
| 4                                    |                                                      | 01-02-2014                            | 10:20:55   | 01-02-201   | Ch RGE       | EBANK-FYJ    | Η 1                 | 0.00 2             | 20, 960. 8 | 32           | 0103     |               |                                            |                                                             |   |
| 5                                    |                                                      | 01-03-2014                            | 16:20:48   | 01-03-201   | INTEREST     |              | 3.40                | 2                  | 20, 964. 2 | 2            |          |               |                                            |                                                             |   |
| Total                                |                                                      |                                       |            |             |              |              | 3.40 1              | 33.00              |            |              |          |               |                                            |                                                             |   |

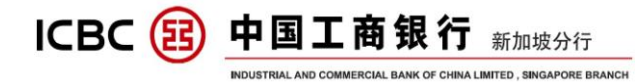

#### d) Bank statement inquiry

#### Click 'Manage A/C' $\rightarrow$ 'Review Statement'

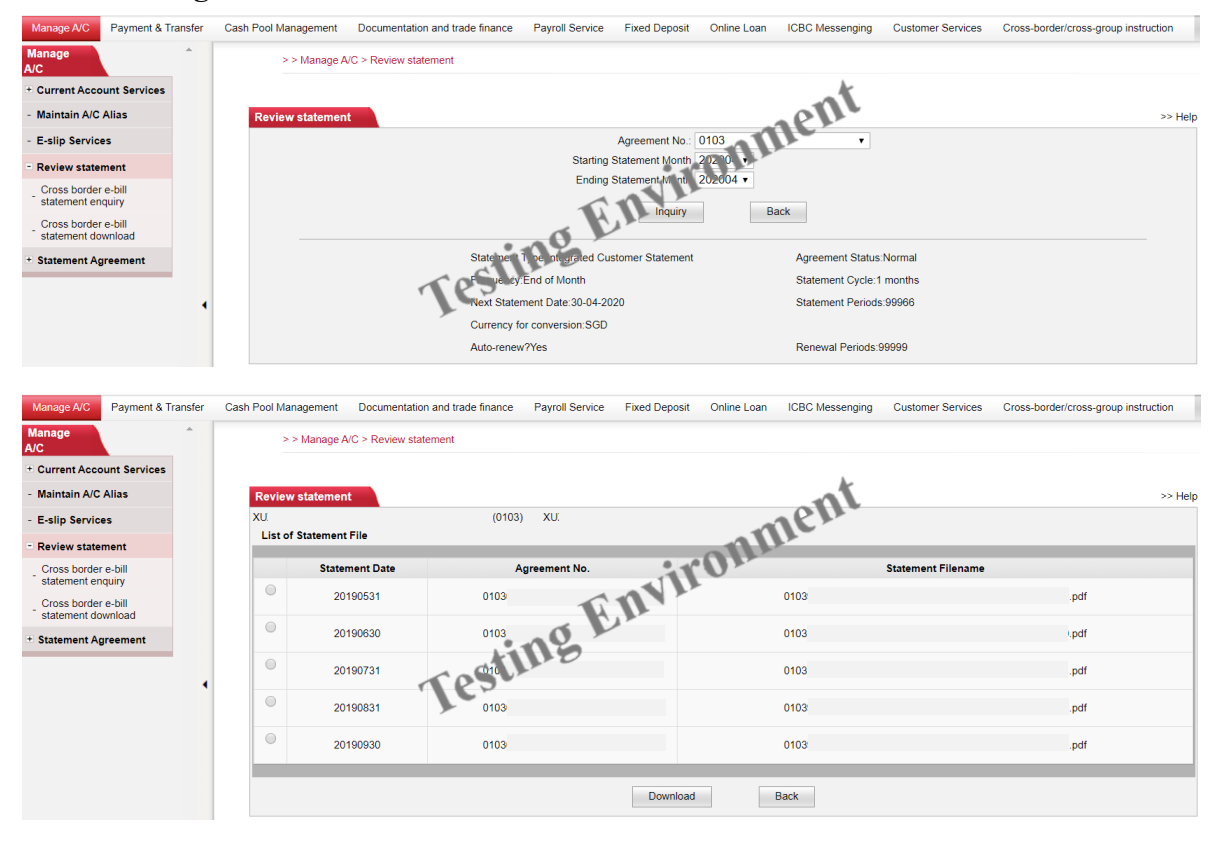

- **1.** You can check your account only if the account has been connected to ICBC Singapore Branch E-banking.
- 2. You can select the range of date that you would like to view. The maximum period for the monthly bank statement is one year.
- 3. The bank statements can be printed out.
- 4. The bank statements support both Excel and PDF format.

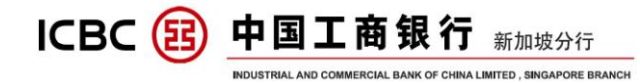

## V INTERNAL TRANSFER

#### Click 'Payment & Transfer' $\rightarrow$ 'Transfer' $\rightarrow$ 'Internal Transfer':

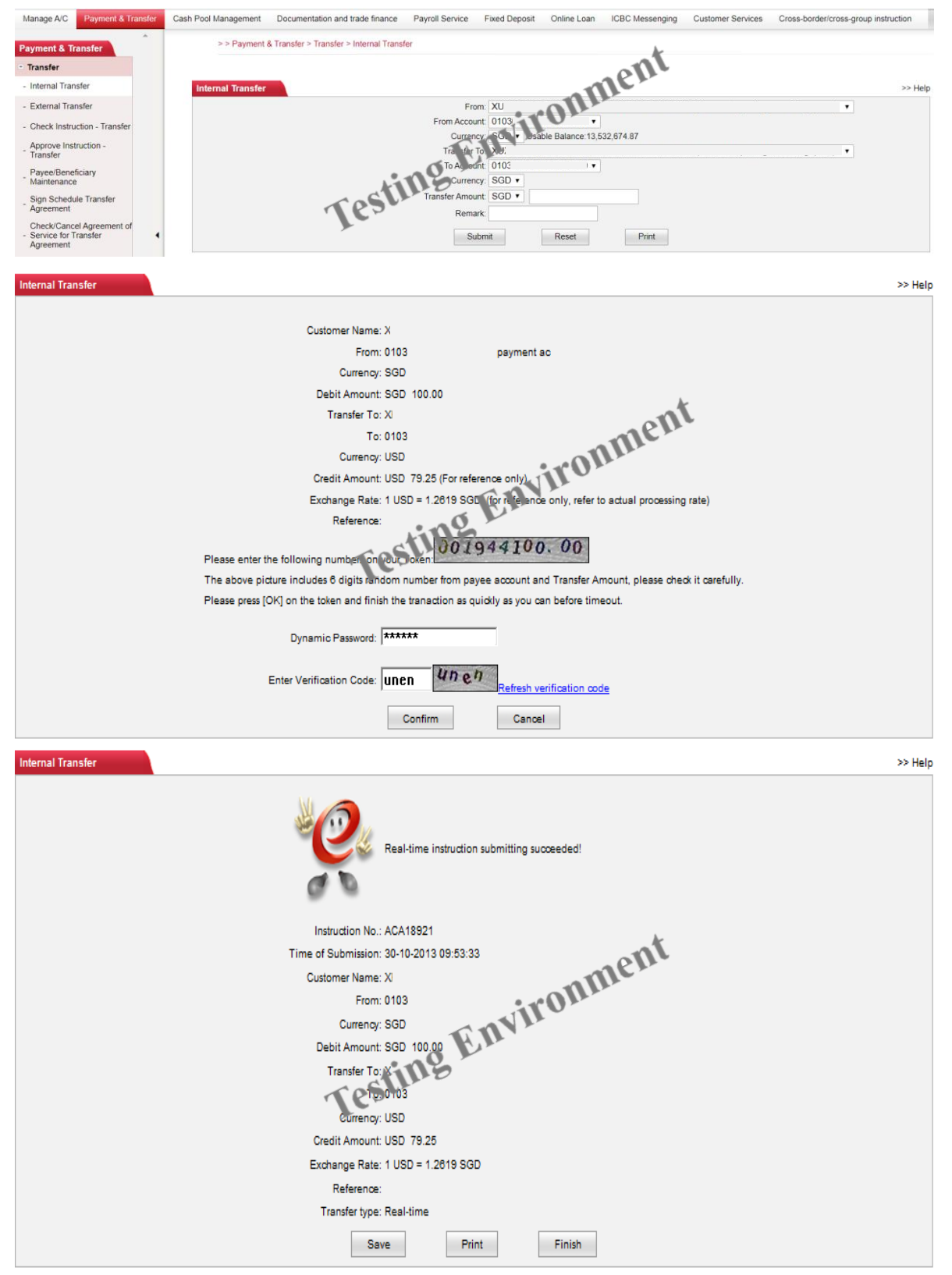

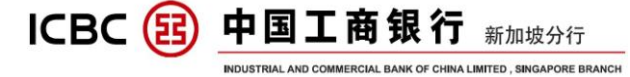

- **1.** The function applies to the funds transfer between internal registered accounts within the company;
- 2. The payer and payee must be in the same account opening region, such as Singapore accounts, or domestic accounts. China domestic accounts belongs to same region;
- 3. Internet banking supports payer and payee using different types of currencies;
- 4. Once submitting your order, you will see the referential exchange rate indicated in the activation code page;
- 5. It is real-time transfer without any charges;
- 6. The function needs to use token device;
- 7. The successful submitting page can be printed.

| Internal Transfer              | >> Help                         |
|--------------------------------|---------------------------------|
| Real-time in                   | struction submitting succeeded! |
| Instruction No.: ACA18921      |                                 |
| Time of Submission: 30-10-2013 | 09:53:33                        |
| Customer Name:                 |                                 |
| From: 0103                     | povinient ac                    |
| Currency: SGD                  | ironu                           |
| Debit Amount: SGD 100.         |                                 |
| Transfer To: MINS              |                                 |
| <b>V</b> F0: 0103              |                                 |
| Currency: USD                  |                                 |
| Credit Amount: USD 79.25       |                                 |
| Exchange Rate: 1 USD = 1.      | 2619 SGD                        |
| Reference:                     |                                 |
| Transfer type: Real-time       |                                 |
| Save                           | Finish                          |

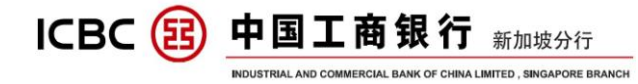

## VI EXTERNAL TRANSFER

## Click 'Payment & Transfer' $\rightarrow$ 'Transfer' $\rightarrow$ 'External Transfer':

| Manage A/C                                    | Payment & Transfe | er | Cash Pool Management    | Documentation and trade finance                     | Payroll Service                 | Fixed Deposit      | Online Loan       | ICBC Messenging         | Customer Services | Cross-border/cross-group    | instruction |
|-----------------------------------------------|-------------------|----|-------------------------|-----------------------------------------------------|---------------------------------|--------------------|-------------------|-------------------------|-------------------|-----------------------------|-------------|
| Payment & T                                   | Transfer          |    | >> Payment              | & Transfer > Transfer > External Trans              | 'er                             |                    |                   | h.                      |                   |                             |             |
| - Transfer                                    |                   |    |                         |                                                     |                                 |                    | 0                 | n                       |                   |                             |             |
| - Internal Tra                                | nsfer             |    | External Transfe        |                                                     |                                 |                    | -nk               |                         |                   |                             | >> Help     |
| - External Tra                                | ansfer            |    |                         | From                                                | n: XU                           |                    |                   |                         |                   | ¥                           |             |
| - Check Instr                                 | uction - Transfer |    |                         | From Accour<br>Currenc                              | it 0103<br>y: SGD v Usebl       | • Pala ce:13,532,6 | 674.87            |                         |                   |                             |             |
| Approve Ins<br>Transfer                       | struction -       |    |                         |                                                     | T.F.                            |                    |                   |                         |                   |                             |             |
| Payee/Bene<br>Maintenanc                      | eficiary          |    |                         | Name of Account to be credited                      |                                 |                    | Please select the | e Beneficiary's Account | t from My payee   | ,or enter the beneficiary's |             |
| Sign Sched                                    | lule Transfer     |    |                         | Accourt                                             | it                              |                    |                   |                         |                   |                             |             |
| Agreement                                     | cel Agreement of  |    |                         | Currenc                                             | y: USD 🔻 🔇                      |                    |                   |                         |                   |                             |             |
| <ul> <li>Service for<br/>Agreement</li> </ul> | Transfer          | •  |                         | Remar                                               | k                               |                    |                   |                         |                   |                             |             |
| Check Instr                                   | uction on         |    | Whet                    | ner to send SMS reminder to beneficiar              | y: 🔍 Yes 🔍 No                   |                    |                   |                         |                   |                             |             |
| Approve Ins                                   | struction on      |    |                         |                                                     |                                 | Submit             | Re                | eset                    |                   |                             |             |
| schedule tra                                  | ansfer            |    |                         |                                                     |                                 |                    |                   |                         |                   |                             |             |
| External Tr                                   | ransfor           |    |                         |                                                     |                                 |                    |                   |                         |                   |                             | >> Help     |
| External fi                                   | ansier            |    |                         |                                                     |                                 |                    |                   |                         |                   |                             | ~~ neip     |
|                                               |                   |    |                         | Customer Name: X                                    |                                 |                    |                   |                         |                   |                             |             |
|                                               |                   |    |                         | From Account Name: 0103                             | 1                               |                    |                   |                         |                   |                             |             |
|                                               |                   |    |                         | Currency: SGD                                       | 20.00                           |                    |                   |                         |                   |                             |             |
|                                               |                   |    |                         | Transfer To: X                                      | 20.00                           |                    |                   | nt                      |                   |                             |             |
|                                               |                   |    |                         | To: 0103                                            | i                               |                    | ne                |                         |                   |                             |             |
|                                               |                   |    |                         | Credit Currency: USD                                |                                 |                    | 0112              |                         |                   |                             |             |
|                                               |                   |    |                         | Credit Amount: USD<br>Reference Exchange Rate: 1 US | 15.85 (For Ref<br>D = 1.2619 SG | For in ormati      | on only. The      | actual processing       | rate may vary.    |                             |             |
|                                               |                   |    |                         | Reference:                                          | 11                              |                    |                   |                         |                   |                             |             |
|                                               |                   |    | Whether to send SM      | S reminder to beneficiary: No                       | 5 1                             |                    |                   |                         |                   |                             |             |
|                                               |                   | P  | lesse enter the followi |                                                     | 001962                          | 0. 00              |                   |                         |                   |                             |             |
|                                               |                   | т  | he above picture inclu  | des 6 digit, rai dom number fro                     | m payee accou                   | int and Transfe    | r Amount, ple     | ase check it carefu     | illy.             |                             |             |
|                                               |                   | P  | lease press [OK] on th  | e token and finish the tranaction                   | as quickly as y                 | ou can before f    | timeout.          |                         |                   |                             |             |
|                                               |                   |    | Dvn                     | amic Password                                       |                                 |                    |                   |                         |                   |                             |             |
|                                               |                   |    |                         |                                                     |                                 |                    |                   |                         |                   |                             |             |
|                                               |                   |    | Enter Ve                | ification Code: uc86                                | c 86                            | esh verification   | code              |                         |                   |                             |             |
|                                               |                   |    |                         | Confirm                                             | c                               | ancel              |                   |                         |                   |                             |             |
|                                               |                   |    |                         |                                                     |                                 |                    |                   |                         |                   |                             |             |
| Eutomal 7                                     |                   |    |                         |                                                     |                                 |                    |                   |                         |                   |                             | an Unio     |
| External                                      | ransier           |    |                         |                                                     |                                 |                    |                   |                         |                   |                             | >> Help     |
|                                               |                   |    |                         |                                                     |                                 |                    |                   |                         |                   |                             |             |
|                                               |                   |    |                         |                                                     |                                 |                    |                   |                         |                   |                             |             |
|                                               |                   |    |                         | Real                                                | -time instructio                | n submitting su    | cceeded!          |                         |                   |                             |             |
|                                               |                   |    |                         | 00                                                  |                                 |                    |                   |                         |                   |                             |             |
|                                               |                   |    |                         |                                                     |                                 |                    |                   | A                       |                   |                             |             |
|                                               |                   |    |                         | Instruction No.: ACB                                | 28947                           | -                  | ne                | II.                     |                   |                             |             |
|                                               |                   |    |                         | Time of Submission: 30-1                            | 0-2013 09:57:4                  |                    | UIII.             |                         |                   |                             |             |
|                                               |                   |    |                         | From Account Name: 0103                             | И                               | iru                | <b>*</b>          |                         |                   |                             |             |
|                                               |                   |    |                         | Currency: SGD                                       | 61                              |                    |                   |                         |                   |                             |             |
|                                               |                   |    |                         | Amount to be debited: SGD                           | 20.00                           |                    |                   |                         |                   |                             |             |
|                                               |                   |    |                         | Transfer To. X                                      | 0                               |                    |                   |                         |                   |                             |             |
|                                               |                   |    |                         | TPS TO: 0103                                        | N                               |                    |                   |                         |                   |                             |             |
|                                               |                   |    |                         | Credit Amount: USD                                  | 15.95                           |                    |                   |                         |                   |                             |             |
|                                               |                   |    | R                       | eference Exchance Rate: 1 US                        | D = 1.2619 SG                   | D                  |                   |                         |                   |                             |             |
|                                               |                   |    |                         | Reference:                                          |                                 |                    |                   |                         |                   |                             |             |
|                                               |                   |    |                         | Save                                                | Pr                              | int                | Finish            | 1                       |                   |                             |             |
|                                               |                   |    |                         | Cave                                                |                                 |                    |                   | 1                       |                   |                             |             |

#### Note:

1. It applies to the Singapore ICBC local accounts transfer and supports payers and

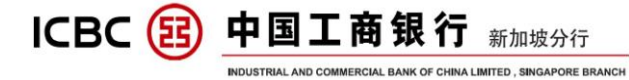

payees using different type of currencies;

2. After submitting your order, you will see the referential exchange rate in the activation code page;

3. It is real-time transfer without any charge;

4. The information of payees can be saved for direct selection next time, to avoid manually keying in;

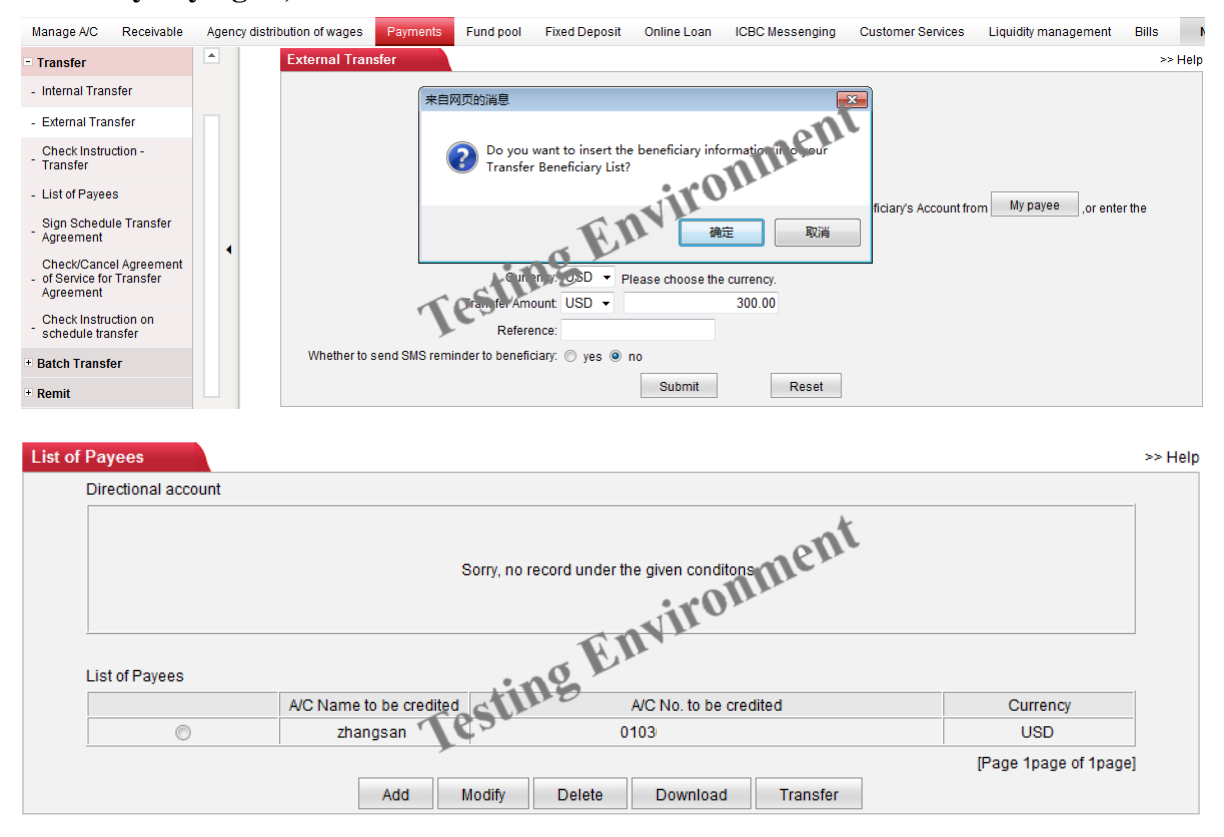

5. You can choose to send SMS message to inform the payees to check their accounts, the language of SMS message can be either English or Chinese, it depends on the version of the e-banking you login to. The SMS message service is free of charge;

| Whether to send SMS rem | inder to benef        | iciary: 💿 ye | s 🔘 no              | en.                                   |
|-------------------------|-----------------------|--------------|---------------------|---------------------------------------|
|                         |                       | Notice       | Cell phone number   | SMS content                           |
|                         |                       |              | 65 <b>XXXXXXXXX</b> | The Bank has deducted the payment of  |
|                         | Payment<br>successful |              |                     | USD from the account number ending    |
|                         |                       |              | ting                | with 3544 to that ending with .[ICBC] |
|                         |                       | Lez          | Submit Rese         | t                                     |

6. The successful submitting page can be printed out.

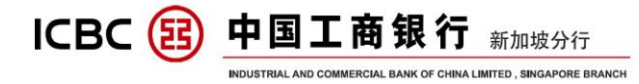

External Transfer

>> Help

| Real-time instruction submitting succeeded!          |
|------------------------------------------------------|
| Instruction No.: ACB28947                            |
| Time of Submission: 30-10-2013 09:57:45              |
| Customer Name:                                       |
| From Account Name: 0103 payment ac<br>Currency: SGDS |
| Amount to be debited. SGD 20.00                      |
| Transfer To: X                                       |
| To: 0103020                                          |
| Credit Currency: USD                                 |
| Credit Amount: USD 15.85                             |
| Reference Exchange Rate: 1 USD = 1.2619 SGD          |
| Reference:                                           |
| Save Print Finish                                    |

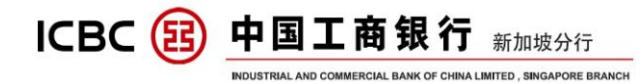

## **VII REMITTANCE**

#### Click 'Payment & Transfer' - 'Remittance' - 'Create':

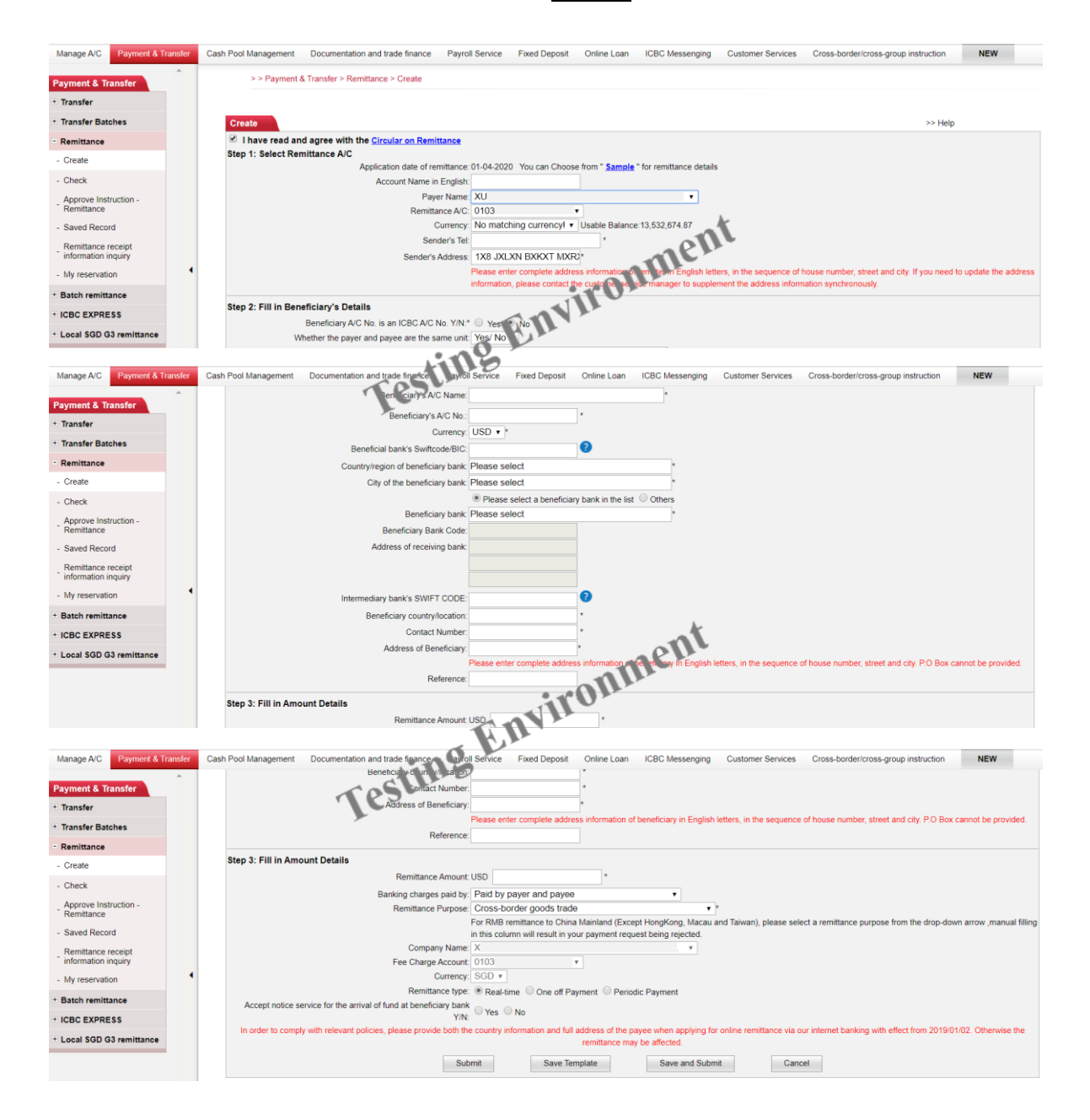

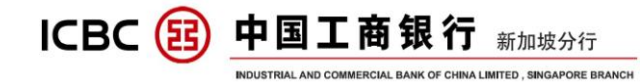

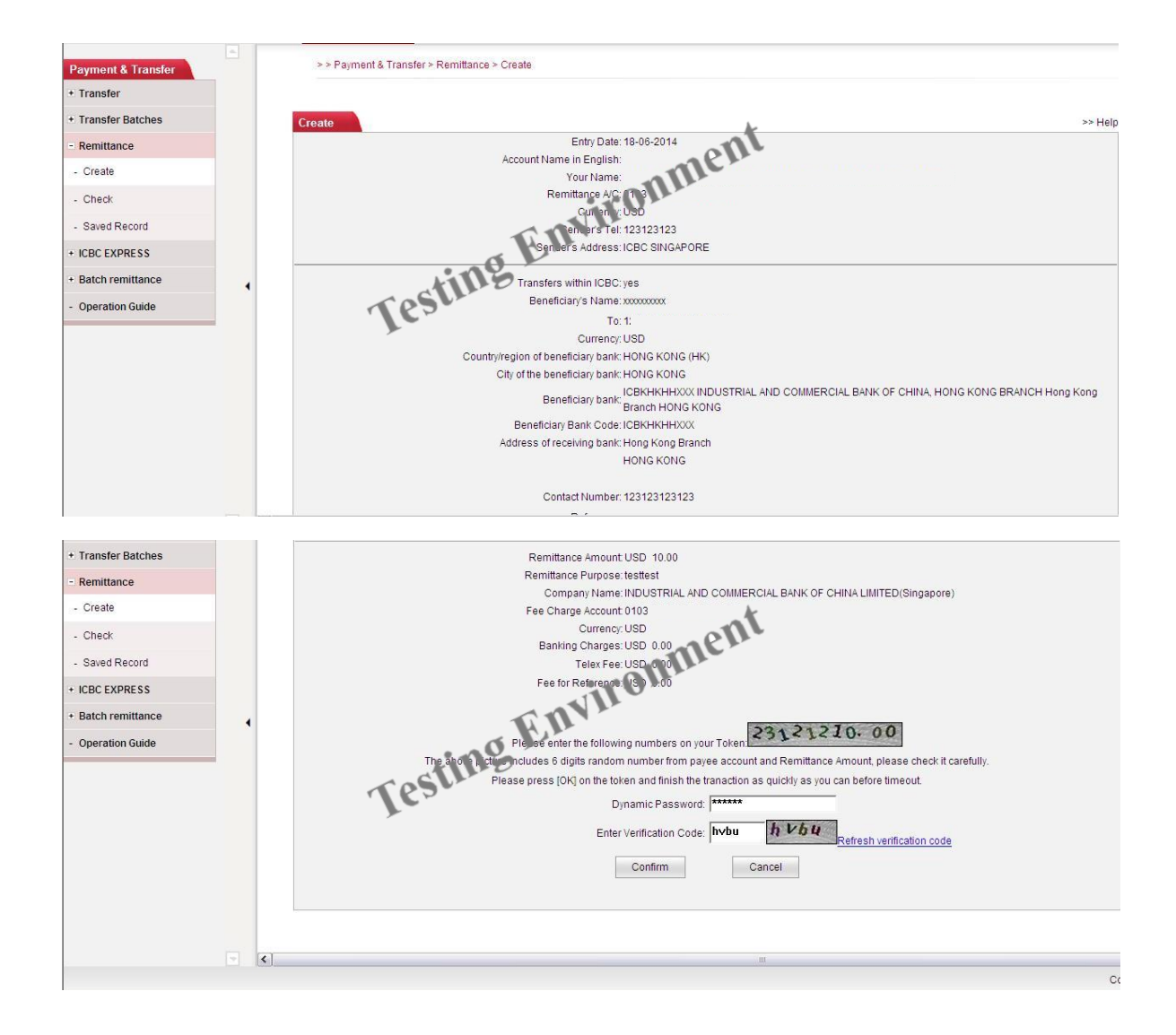

#### Note:

1. When you choose 'Registered Account', there will be a pop-up to remind you that the internal registered account transfer can not be done by this function;

| Submit Instruction - Remittance                | >> Help                                                                                                    |
|------------------------------------------------|----------------------------------------------------------------------------------------------------|
| ☑ I have read and agree with the g             | Circular on Remittance                                                                                         |
| Remitter Name:                                 | ·                                                                                                    |
| Applicant's Account Number:                    | 0103 -                                                                                                    |
| Remitting Currency:                            | SGD ▼ Usable Balan 来自网页的消息                                                                                     |
| Beneficiary account type:                      | Registered Account                                                                                             |
| Benefician/s Name:                             | X Please access "Payments-Transfer-Internal Transfer" to<br>conduct transfer. The transfer is free of charges. |
| To:                                            |                                                                                                    |
| Receiving Currency:                            | SEL                                                                                                    |
| Industrial and Commercial Bank of China or no. | Ves  No                                                                                                    |
| Cross-border or not:                           | ©Yes ◉No                                                                                                    |
|                                                | Next Reset                                                                                                    |

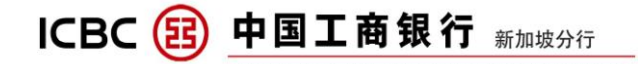

- 2. The function supports different currencies of the payers' and payees' accounts;
- Save and Submit You can choose when you submit the instruction or add new 3. sample to avoid keying in the same information again.
- The input of the payee's name, account and currency in the first page will be saved; 4. The input box with symbol '\*' must be filled in;
- After keying in the country and city information of beneficiary's bank, you can use 5. SWIFT CODE or name of the bank to choose the correct bank in the drop-down box, where no manual keyin is required;

| Country/region of beneficiary bank: | SINGAPORE (SG)                                                                                                    |
|-------------------------------------|----------------------------------------------------------------------------------------------------|
| City of the beneficiary bank:       | SINGAPORE *                                                                                                    |
|                                     | Please select a beneficiary on k in the list                                                                                              |
| Beneficiary bank:                   | dbs *                                                                                                    |
| Beneficiary Bank Code:              | DBSESGSGXXX OBS VICKERS SECURITIES (SINGAPORE) PTE LTD SINGAPORE<br>DBSSSGS GIED DBS BANK LTD. (INVESTMENT BANKING DEPARTMENT) SINGAPORE  |
| Address of receiving bank:          | DB SSGSGLMS DBS BANK LTD. (LIQUIDITY MANAGEMENT SYSTEM) SINGAPORE<br>DBSSSGSGPCG DBS BANK LTD. (PCG-PRIVATE BANKING DEPARTMENT) SINGAPORE |
|                                     | DBSSSGSGXXX DBS BANK LTD. SINGAPORE                                                                                                    |
|                                     | KODBSGSGXXX KOREA DEVELOPMENT BANK, THE (SINGAPORE BRANCH) SINGAPORE                                                                      |

6. Internet banking supports SWIFT GPI to trace remittance progress and fund status:

## Click 'Payment & Transfer' - 'Remittance' - 'Check' - 'Inquiry'

|                                           | ranster | Cash Pool Ma | nagement D     | ocumentation and   | trade finance              | Payroll Service  | Fixed Depos | it Online Lo   | an ICBC Messenging     | Customer  | Services ( | Cross-border/cro          | ss-group instructio |
|-------------------------------------------|---------|--------------|----------------|--------------------|----------------------------|------------------|-------------|----------------|------------------------|-----------|------------|---------------------------|---------------------|
| Payment & Transfer                        | *       | >            | > Payment & Tr | ansfer > Remittanc | e > Check                  |                  |             |                |                        |           |            |                           |                     |
| + Transfer                                |         |              |                |                    |                            |                  |             |                |                        |           |            |                           |                     |
| + Transfer Batches                        |         | Check        |                |                    |                            |                  |             |                | hr                     |           |            |                           | >:                  |
| - Remittance                              |         |              |                | Re                 | emitting unit:             |                  |             |                | 1                      |           |            |                           |                     |
| - Create                                  |         |              |                | Rem                | ittance type:              | Real-time •      |             |                | ner                    |           |            |                           |                     |
| - Check                                   |         |              |                |                    | Status:                    | Remittance succe | ssful 🗹 Rem | ittance fail d | Pending for processing |           |            |                           |                     |
| - Approve Instruction -<br>Remittance     |         |              |                |                    | Date:                      | 11-03-2019       |             |                | 1                      |           |            |                           |                     |
| - Saved Record                            |         |              |                |                    |                            | A L              | IL.         | Inquiry        |                        |           |            |                           |                     |
| Remittance receipt<br>information inquiry |         |              | Instruction    | ID of Submit       | Pulmul                     | n9 ×             |             |                |                        | Beeslying | Demittenee | Instruction               | Demittenes          |
| - My reservation                          | •       |              | No.            | Person             | Subini                     | Remittance A/C   | Currency    | Debit Amount   | Receiving A/C          | Currency  | Amount     | Status                    | progress            |
| + Batch remittance                        |         |              | ACC589594      | GEVIN.c.0103       | 25-02-<br>2020             | 0103(            | SGD         |                | 0103(                  | USD       | USD 100.00 | Wait for<br>authorization |                     |
| + ICBC EXPRESS                            |         |              |                |                    | 10:20:32                   |                  |             |                |                        |           |            | danonzatori               |                     |
| * Local SGD G3 remittance                 |         |              | ACC589596      | GEVIN.c.0103       | 25-02-<br>2020<br>16:57:47 | 0103(            | SGD         | SGD 119.65     | 0103                   | USD       | USD 88.00  | Remittance<br>successful  | Inquiry             |

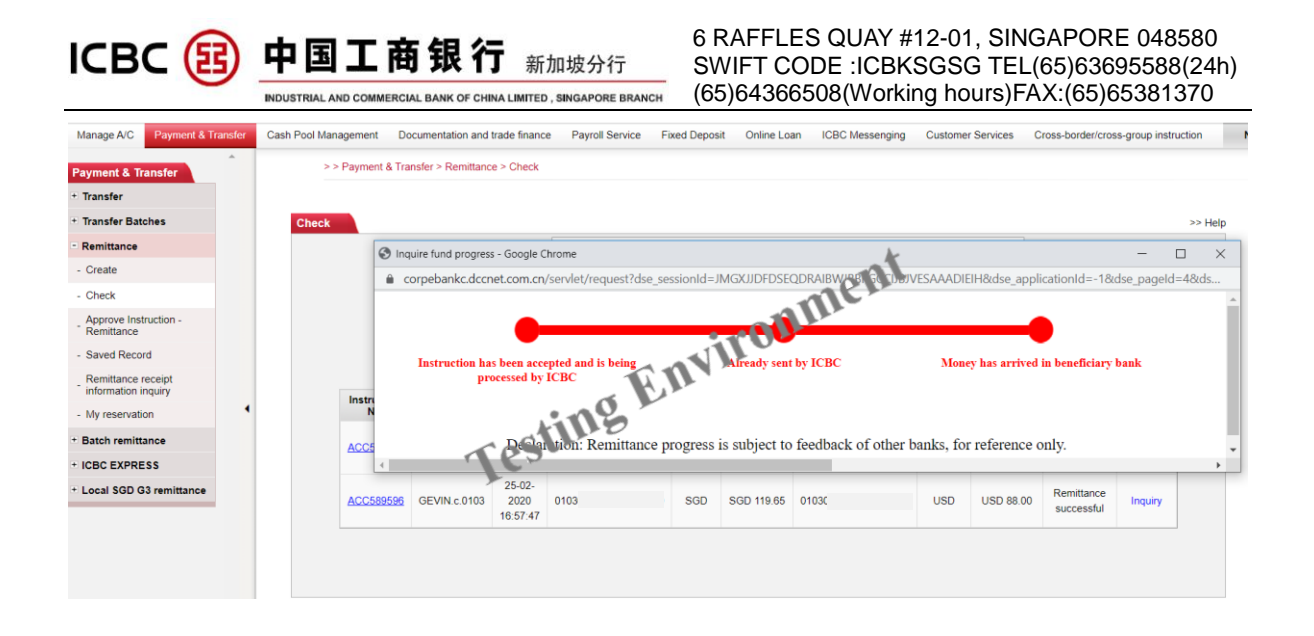

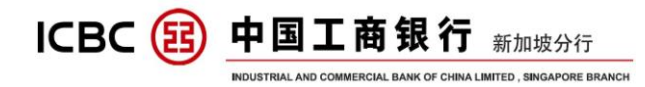

## VII Batch Remittance

Click 'Payment & Transfer'  $\rightarrow$  'Batch remittance  $\rightarrow$  'Create batch SWIFT/Local SGD/ICBC EXPRESS':

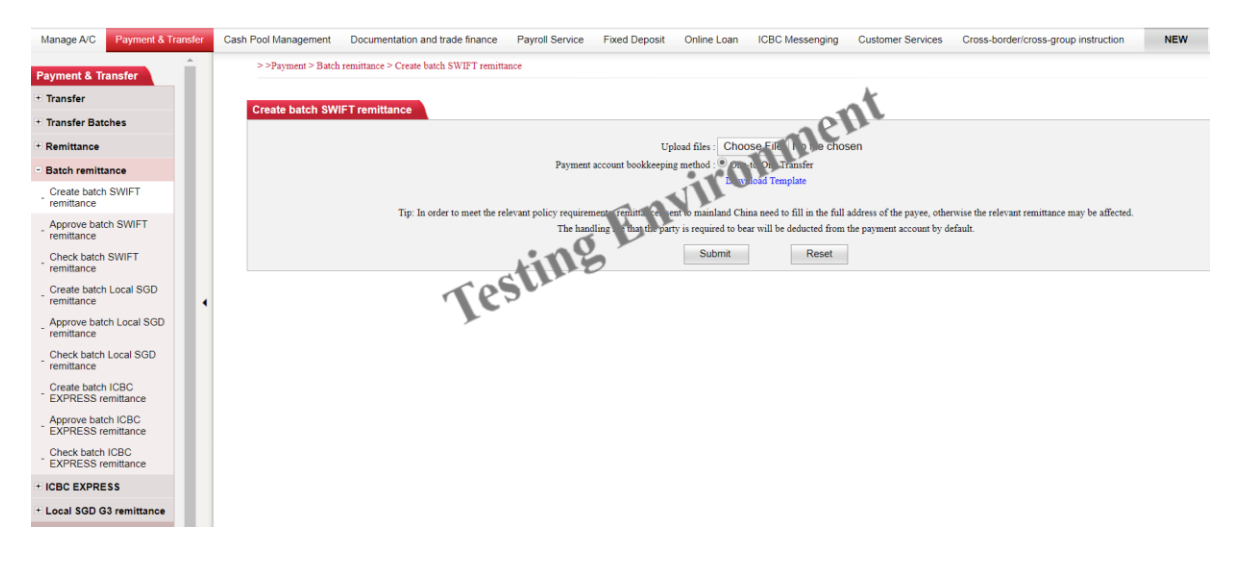

- **1.** You can choose different batch-remittance types as per you required and download the corresponding templates.
- 2. Fill in all the required information correctly and save the copy.
- 3. Choose the excel file and upload it accordingly.

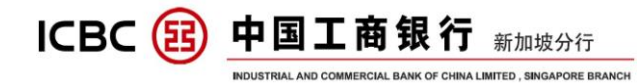

## IX ICBC EXPRESS

#### Click 'Payment & Transfer' $\rightarrow$ 'ICBC Express' $\rightarrow$ 'Create':

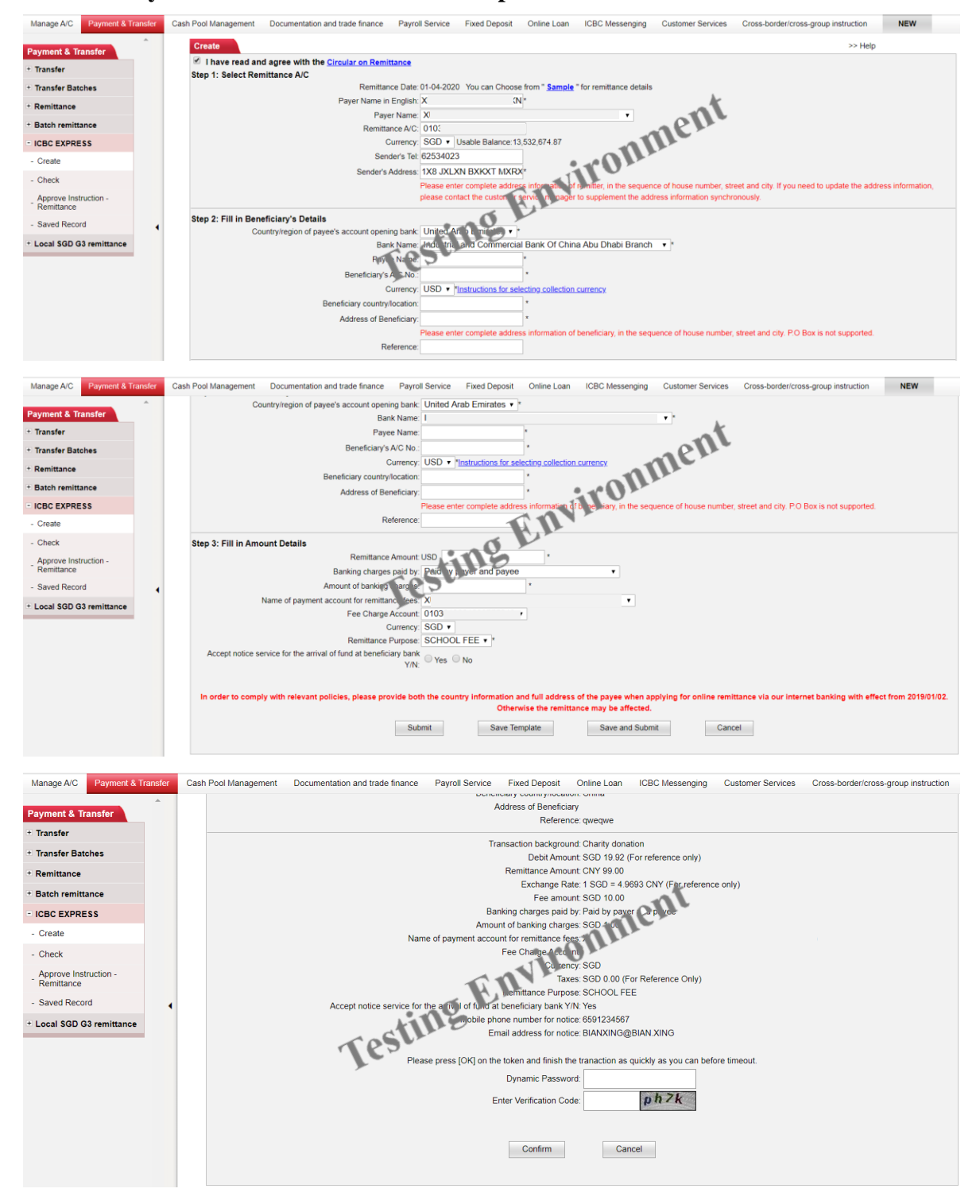

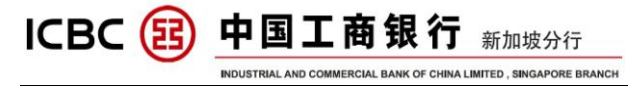

Note:

**1.** It applies to the global remittance whose payer's and payee's accounts are ICBC accounts;

2. The fund is debited into accounts real-time and the message is sent on real-time basis;

3. The currencies of the payer's and payee's accounts can be either RMB or others;

4. You can save the remittance information as samples to avoid manually keying in the same information next time.

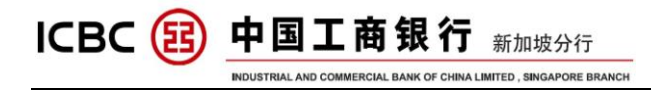

## X Local SGD G3 Remittance

#### Click 'Payment & Transfer' → 'Local SGD G3 Remittance' → 'Paynow Transfer':

| Manage A/C Payment & Tra                | ansfer | Cash Pool Management | Documentation and trade finance               | Payroll Service   | Fixed Deposit      | Online Loan | ICBC Messenging | Customer Services | Cross-border/cross-group instruction |
|-----------------------------------------|--------|----------------------|-----------------------------------------------|-------------------|--------------------|-------------|-----------------|-------------------|--------------------------------------|
| Payment & Transfer                      | ^      | > > Payment          | & Transfer > Local SGD G3 remittance          | > PayNow transfer | r                  |             |                 |                   |                                      |
| + Transfer                              |        |                      |                                               |                   |                    |             |                 |                   |                                      |
| + Transfer Batches                      |        | PayNow transfer      |                                               |                   |                    |             |                 |                   | >> Help                              |
| + Remittance                            |        |                      |                                               |                   |                    |             |                 |                   |                                      |
| + Batch remittance                      |        |                      | Collection information:<br>Collection method: | Cell phone pur    | mber NRIC/FIN      |             | 16m             |                   |                                      |
| + ICBC EXPRESS                          |        |                      | Cell phone number:                            | + Singapore,65    |                    |             |                 |                   |                                      |
| - Local SGD G3 remittance               |        |                      | Transfer information:                         |                   |                    | 0           |                 |                   |                                      |
| - PayNow management                     |        |                      | Ordering Customer                             | -                 | 11                 |             |                 |                   |                                      |
| - PayNow transfer                       |        |                      | Payment Account:<br>Currency:                 | SGD V Us ble      | Balance: 13,532,67 | 4.87        |                 |                   |                                      |
| Submit remittance instruction           |        |                      | Amount Details:                               | 15                |                    |             |                 |                   |                                      |
| Approve remittance<br>instruction       |        |                      | Tra sfer postscript:                          | PayNow            |                    |             |                 |                   |                                      |
| Inquire remittance<br>instruction       |        |                      | Priansfer purpose:                            | Choose • *        |                    |             |                 |                   |                                      |
| Scheduled local SGD<br>transfer inquiry |        |                      |                                               |                   |                    | Transfer    |                 |                   |                                      |
| - Reference sample                      |        |                      |                                               |                   |                    | ranoial     |                 |                   |                                      |

## Click 'Payment & Transfer' $\rightarrow$ 'Local SGD G3 Remittance' $\rightarrow$ 'Submit remittance instruction':

| Manage A/C      | Payment & Transfer | Cash Pool Management | Documentation and trade finance     | Payroll Service     | Fixed Deposit      | Online Loan | ICBC Messenging | Customer Services     | Cross-border/cross-group instruction |
|-----------------|--------------------|----------------------|-------------------------------------|---------------------|--------------------|-------------|-----------------|-----------------------|--------------------------------------|
|                 | *                  | Step 1: Pleas        | e select your transfer account      |                     |                    |             |                 |                       |                                      |
| Payment & Tra   | ansfer             | Date of              |                                     |                     |                    |             |                 |                       |                                      |
| + Transfer      |                    | transfer (           | 01-04-2020 You can Choose from " Sa | mple Select transfe | r information in " |             |                 |                       |                                      |
| . Transfer Date | -                  | application:         |                                     |                     |                    |             | k               |                       |                                      |
| * Transfer Bato | cnes               | English<br>name of   |                                     |                     |                    |             | -11             | ,                     |                                      |
| + Remittance    |                    | paver:               |                                     |                     |                    |             | ACH             |                       |                                      |
| * Batch remitta | ance               | Ordering             |                                     |                     |                    | -           |                 |                       |                                      |
|                 |                    | Customer:            |                                     |                     | •                  |             | 1 Million       |                       |                                      |
| + ICBC EXPRE    | SS                 | Payment              | -                                   |                     | . 17               | TU          |                 |                       |                                      |
| - Local SGD G   | 3 remittance       | Account:             |                                     |                     |                    |             |                 |                       |                                      |
| - PayNow man    | nagement           | Currency:            | SGD V Usable Balance:13,532,674     | .87                 | P. M.              |             |                 |                       |                                      |
| - PayNow trans  | Isfer              | Step 2: Fill in      | Beneficiary's Details               | ins                 | <i>y</i>           |             |                 |                       |                                      |
| Submit remitt   | tance              | name: -              |                                     | LL C                |                    |             |                 |                       |                                      |
| Approve comi    | ittanco            | A/C No:              |                                     |                     |                    |             |                 |                       |                                      |
| instruction     | intance            | Name of              | <u>}</u>                            |                     |                    |             |                 |                       |                                      |
| Inquire remitt  | tance              | receiving            | Choose                              |                     |                    |             | ▼ * Ber         | eficiary bank's SWIFT | code                                 |
| instruction     | unce               | bank:                |                                     |                     |                    |             |                 |                       |                                      |
| Scheduled lo    | ocal SGD           | Step 3: Fill in      | Amount Details                      |                     |                    |             |                 |                       |                                      |
| transfer inqui  | iry                | Transfer             |                                     |                     |                    |             |                 |                       |                                      |
| - Reference sa  | ample              | amount               | \$GD *                              |                     |                    |             |                 |                       |                                      |
|                 |                    | Transfer             | Choose = *                          |                     |                    |             |                 |                       |                                      |
|                 |                    | purpose:             | Choose +                            |                     |                    |             |                 |                       |                                      |
|                 |                    |                      | *                                   |                     |                    |             |                 |                       |                                      |
|                 |                    | remarks:             |                                     |                     |                    |             |                 |                       |                                      |
|                 |                    | I want to            |                                     |                     |                    |             |                 |                       |                                      |
|                 |                    | conduct              |                                     |                     |                    |             |                 |                       |                                      |
|                 | -                  | scheduled            |                                     |                     |                    |             |                 |                       |                                      |
|                 |                    | transfer             |                                     |                     |                    |             |                 |                       |                                      |

#### Note:

**1.** You can choose Corporate Paynow to transfer funds by referring to the Payee's registered Phone number, NRIC or UEN Number.

2. While choosing Local SGD Transfer, you can choose either FAST or G3 path to finish the fund transfer.

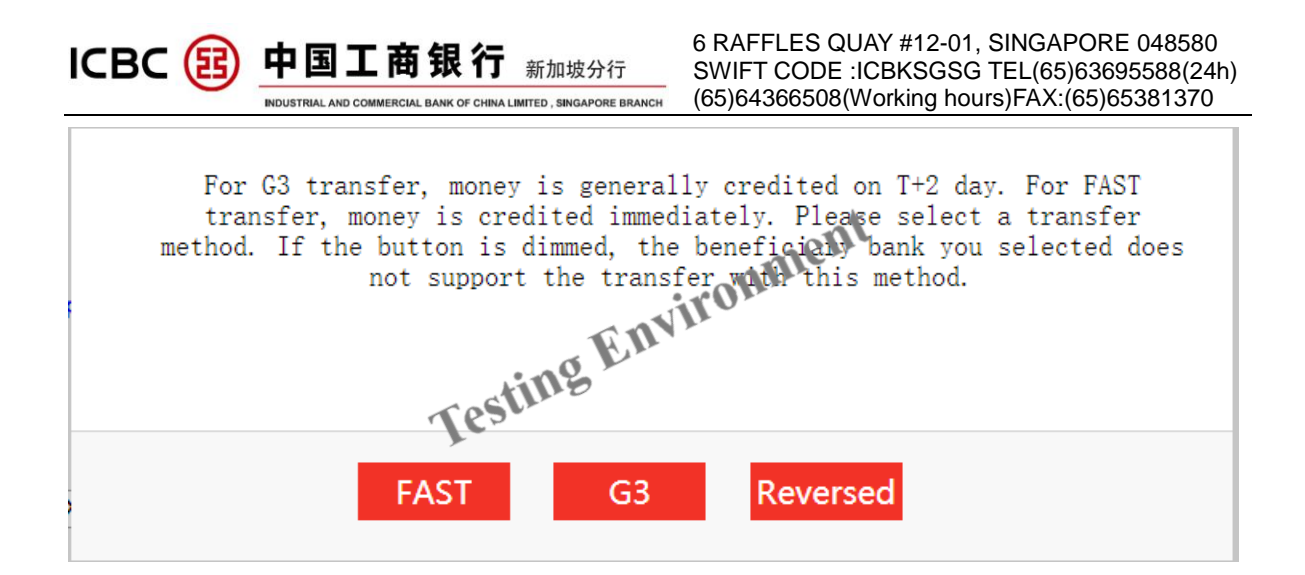

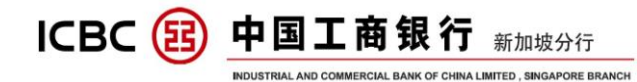

## XI PAYROLL SERVICE

You can use Internet banking to check the payroll order, order-submit, order-approve and payment account management. Payroll services include regular authority, separate authority and via RMB pre-settlement remittance.

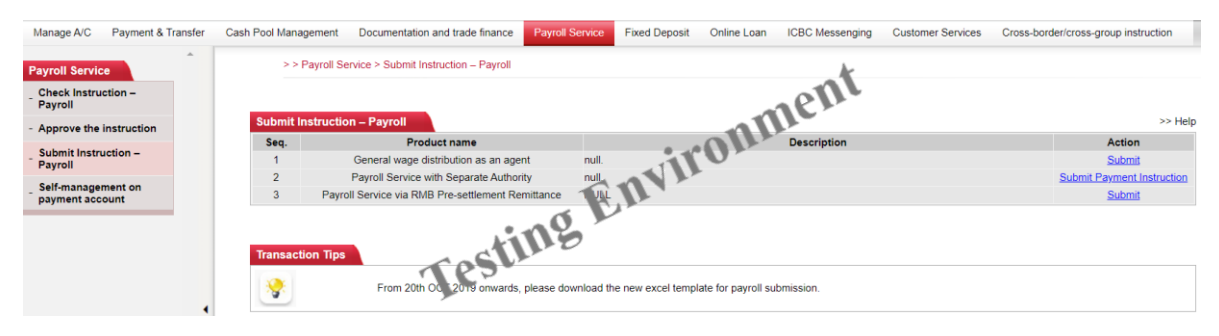

#### A) Payroll Service With Regular Authority Click 'Payroll Service' - 'Submit Instruction - Payroll'

| Manage A/C                   | Payment & Transfer | Cash Pool Management | Documentation and trade finance         | Payroll Service                                  | Fixed Deposit                             | Online Loan                         | ICBC Messenging                                  | Customer Services                   | Cross-border/cross-group instruction         |
|------------------------------|--------------------|----------------------|-----------------------------------------|--------------------------------------------------|-------------------------------------------|-------------------------------------|--------------------------------------------------|-------------------------------------|----------------------------------------------|
| Payroll Servie               | ce                 | > > Payroll Se       | rvice > Submit Instruction – Payroll    |                                                  |                                           |                                     |                                                  |                                     |                                              |
| - Check Instru<br>Payroll    | uction -           |                      |                                         |                                                  |                                           |                                     |                                                  |                                     |                                              |
| - Approve the                | instruction        | Submit Instructio    | n – Payroll                             |                                                  |                                           |                                     |                                                  |                                     | >> Help                                      |
| - Submit Instr<br>Payroll    | uction -           |                      | Cut-off<br>time. O                      | time of Payroll Servi<br>therwise , it will be p | ice is 6:30. Please<br>rocessed in the ne | submit and auth<br>xt business day. | orize the transaction b<br>Sorry for the convier | efore the cut-off<br>nce brought to |                                              |
| _ Self-manage<br>payment acc | ment on<br>count   |                      | you.                                    |                                                  |                                           |                                     | 1en                                              |                                     |                                              |
|                              |                    |                      |                                         | Name of branch inst                              | titution: *                               | -11                                 |                                                  | •                                   |                                              |
|                              |                    |                      |                                         | Payer account n<br>Payment cu                    | iumber: *                                 | 01                                  | •                                                |                                     |                                              |
|                              |                    |                      | (                                       | Ordering Customer A                              | ddmss. 1Xi JXI                            | XN BXKXT M                          | XRX                                              |                                     |                                              |
|                              |                    |                      |                                         | - Nne                                            | ent fate:* 01-04-202                      | 0 💽 🗸                               | (DD-MM-YYYY)                                     |                                     |                                              |
|                              | •                  |                      |                                         | Payment                                          | tusage:* Payroll                          | service •                           |                                                  |                                     |                                              |
|                              |                    |                      |                                         | Uplo                                             | ad files:* Choose                         | File No file                        | chosen                                           |                                     |                                              |
|                              |                    |                      | COCV.                                   |                                                  | Please cl                                 | ck EXCEL file to                    | emplate Here Downloa                             | d                                   |                                              |
|                              |                    |                      | 162                                     | Total A                                          | Amount:* USD 🔻                            |                                     |                                                  |                                     |                                              |
|                              |                    |                      | <i>y</i>                                | Total Tran                                       | saction:*                                 |                                     |                                                  |                                     |                                              |
|                              |                    |                      |                                         | Name of the batch p                              | package:                                  |                                     |                                                  |                                     |                                              |
|                              |                    |                      | After sub                               | Banking (                                        | Charges: Collect by                       | r transaction                       | n under the inquiny inc                          | truction transaction                |                                              |
|                              |                    | In order to comply w | th relevant policies please provide the | e country/region and                             | l complete address                        | of beneficiary in                   | the attachment uploa                             | ded when applying for p             | avroll payment via our internet banking with |
|                              |                    |                      |                                         | effect from 20                                   | 019/01/02, otherwi                        | se the payroll pa                   | yment might be affecte                           | ed.                                 |                                              |
|                              |                    |                      |                                         |                                                  | Submit                                    | В                                   | ack                                              |                                     |                                              |

- 1. Click 'Submit', to submit the instruction of payroll service with regular authority;
- 2. All the staffs' salary list and payment information should be submitted by the finance ID;
- 3. The payment account must be the same with the default setting in the agreement. If modification is needed, you can change it in the function 'Self-management on payment account' in the drop-down list below;
- 4. You can submit the instruction in advance and choose the date to execute it. If you choose T day, the instruction will be accepted on T day. The money will be debited on T day and arrived in payees' accounts on T+1 day. You can also check it in the internet banking on T+1 day.

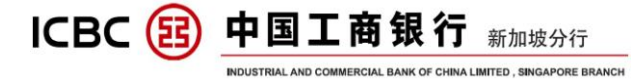

If the Payee's account is other banks' account, then, T+3 days will be needed to reach Payee's account.

- The staff salary list (Excel file) must be uploaded before submitting; 5.
- The currency, total amount must be the same with the staff salary list, otherwise it 6. will be failed.
- 7. When authorizer would like to make a payment approval, click on the 'Review' to proceed.
- **B)** Payroll Service with Separate Authority

Process flow example: HR submit salary details  $\rightarrow$  HR authorize the salary details  $\rightarrow$ Finance submit the payment details  $\rightarrow$  Finance approve.

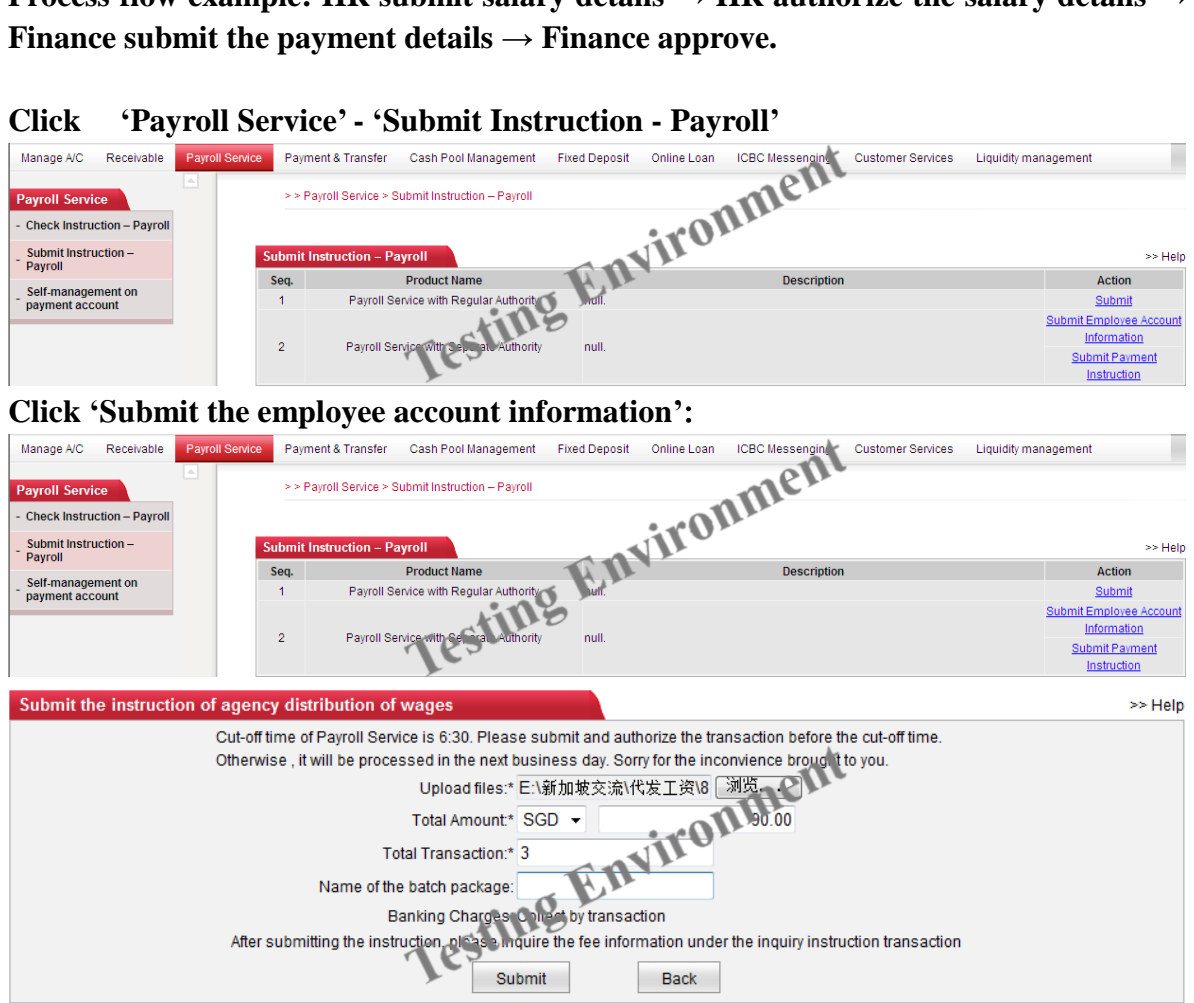

#### Click 'Payroll Service' - 'Submit Instruction - Payroll'

![](_page_31_Picture_0.jpeg)

| Submit the instruction of agency distribution of wages                                                         | >> Help |
|----------------------------------------------------------------------------------------------------|---------|
| Upload files: E\新加坡交流\代发工资\8月权限分离.sal                                                                          |         |
| Total Amount SGD 90.00                                                                                         |         |
| Total Transaction: 3                                                                                           |         |
| Banking Charges: Collect by transaction                                                                        |         |
| After submitting the instruction, please inquire the fee inform tion under the inquiry instruction transaction |         |
| Please press [OK] on the token and finits other inanaction as quickly as you can before timeout.               |         |
| Dynamic Password, A Aven                                                                                       |         |
| Test                                                                                                    |         |
| Enter Verification Code: 83ea 83ea Refresh verification code                                                   |         |
| Confirm Cancel                                                                                                 |         |
| Submit the instruction of agency distribution of wages                                                         | >> Help |
| Your batch instruction of ADK233 The payround in the payround of Please use inquiry                            |         |

![](_page_31_Picture_3.jpeg)

#### **Click 'Submit payment instruction':**

![](_page_31_Figure_5.jpeg)

#### Note:

- 1. The staff salary detail list need to be submitted by the HR ID. The payment instruction should be submitted by the finance ID. The authority is separated to ensure that information is protected;
- 2. Before you submit the payment instruction, you should double check the instruction of staff salary list;
- 3. If you submit the instruction on T day. The money will be debited on T day and arrived in T+1 day. You can also check the status in the internet banking on T+1 day;

If the Payee's account is other banks' accounts, T+3 days will be needed.

- 4. Only the HR ID can query and check staff salary list after the instruction submitted; Finance ID shall only be able to click ' REVIEW ' to proceed the payment.
- 5. The payment account can be modified through self-service function in the drop-down list.

ICBC (図) 中国工商银行 新加坡分行

#### C) RMB pre-settlement remittance

## Click 'Payroll Service' - 'Submit Instruction - Payroll'

MERCIAL BANK OF CHINA LIMITED , SINGAPORE BRANCH

![](_page_32_Figure_4.jpeg)

Note:

1. Click<sup>Submit</sup>, to submit the instruction of payroll service with regular authority;

**2**. All the staff salary list and payment information should be submitted by the finance **ID**;

**3.** The payment account must be the same with the default setting in the agreement. If modification is needed, you can change it in the function 'Self-management on payment account' in the internet banking;

4. You can submit the instruction in advance and choose the date to execute it. If you choose T day, the instruction will be accepted on T day. The money will be debited on T day and arrived on T+1 day. You can also check it on the internet banking on T+1 day.

If the Payee's account is other banks' account, then, T+3 days shall be needed to reach Payee's account.

5. The staff salary list (Excel file) must be uploaded before submitting;

![](_page_33_Picture_0.jpeg)

## XII ICBC MESSENGING

The function will notify you any change of your account balance and also update you about account status at all times.

#### A) Set receiving option

| Manage A/C      | Receivable | Payroll Service  | Payment & Transfer           | Cash Pool Management               | Fixed Deposit      | Online Loan       | ICBC Messenging     | Customer Services     | Liquidity management          |            |
|-----------------|------------|------------------|------------------------------|------------------------------------|--------------------|-------------------|---------------------|-----------------------|-------------------------------|------------|
| ICBC            |            | <u> </u>         | > > ICBC Messenging          | > Set receiving option             |                    | _                 |                     | -                     |                               |            |
| _ Subscribe ICE | вс         |                  |                              |                                    |                    |                   |                     |                       |                               |            |
| Messenging      | · · · · ·  | s                | et receiving option          |                                    |                    |                   |                     |                       |                               | >> Help    |
| - MyICBC Mes    | senging    |                  | The following is the ID a    | d contact information of all c     | sustamers of the   | company please s  | select and maintair | the contact method v  | ou want to use for ICBC to se | and SMS or |
| - Set receiving | option     |                  | e-mail:                      |                                    |                    | company, prodoc . | ~                   | <b>X</b>              |                               |            |
|                 |            |                  | Outtom D                     |                                    | Con                | tact No.: 65 -    | 20                  | ample:County code-m   | obile phone number            |            |
|                 |            |                  | Castomento.                  |                                    | Mailbox a          | iddress:          |                     | Example:example@      | icbc.com.cn                   |            |
|                 |            |                  | Customer ID:                 |                                    | Con                | tact No. 165 - 19 | 90818323 E          | ample:County code-m   | obile phone number            |            |
|                 |            |                  |                              |                                    | Mailbora           | iau ess:          |                     | 1 Example:example@    | icbc.com.cn                   |            |
|                 |            |                  | Customer ID:                 |                                    | Moilhoy o          | tact No.: 65 - 9  | 90263918 E          | (ample:County code-m  | obile phone number            |            |
|                 |            |                  |                              | actin                              | Con                | tact No : 65 - 9  | 0263018 F           | example:County code-m | obile phone number            |            |
|                 |            |                  | Customer ID:                 | 162.                               | Mailbox a          | iddress:          | JO2003710 L.        | Example:example@      | icbc.com.cn                   |            |
|                 |            |                  | Note: After this setting, yo | u still need to modify the Mess    | senger service alr | eady contracted.  |                     |                       |                               |            |
|                 |            |                  |                              |                                    |                    | Confirm           | Concol              |                       |                               |            |
|                 |            |                  |                              |                                    |                    | Commit            | Calicer             |                       |                               |            |
|                 |            |                  |                              |                                    |                    |                   |                     |                       |                               |            |
|                 |            |                  |                              |                                    |                    |                   |                     |                       |                               |            |
| 2               | > ICBC Mes | ssenging > Set i | receiving option             |                                    |                    |                   |                     |                       |                               |            |
|                 |            |                  |                              |                                    |                    |                   |                     |                       |                               |            |
| Set             | eceiving o | ption            |                              |                                    |                    |                   |                     |                       |                               | >> Help    |
|                 |            |                  |                              |                                    |                    |                   |                     |                       |                               |            |
|                 |            | 1                | he information of mo         | odification is as follows,         | please confir      | m:                |                     |                       |                               |            |
|                 |            | С                | ustomer ID:                  | Conta                              | ict No.:           | Mailbo            | ox address:         | k                     |                               |            |
|                 |            | С                | ustomer ID:                  | Conta                              | ict No.:           | Mailbo            | ox address:         | 6                     |                               |            |
|                 |            | c                | ustomer ID:                  | Conta                              | ict No.:           | Mailbo            | ox ad treas.        |                       |                               |            |
|                 |            | C                | ustomer ID:                  | Conta                              | ICTINO.:           | ::07              | ix audress:         |                       |                               |            |
|                 |            |                  | Please pr                    | ess (UK) on the token an           | id finish the tra  | nacti in es quic  | kiy as you can b    | etore timeout.        |                               |            |
|                 |            |                  | D                            | ynamic Password: 👫                 | *                  | <u></u>           |                     |                       |                               |            |
|                 |            |                  |                              | nin                                | 6                  | 100-000           |                     |                       |                               |            |
|                 |            |                  | Ente                         | r Verification Co. e: 4 <b>fyf</b> | 4f ]               | Refrest           | h verification cod  | le                    |                               |            |
|                 |            |                  |                              | T.                                 |                    |                   |                     |                       |                               |            |
|                 |            |                  |                              | Cor                                | nfirm              | Cancel            |                     |                       |                               |            |
|                 |            |                  |                              |                                    |                    |                   |                     |                       |                               |            |

- **1.** You can update the Mobile phone number and email address for all your registered Token IDs under your company. Please update immediately if there is any change about the contact information.
- 2. Contact number must be a Singapore mobile phone number, and please key in the correct email address.
- 3. You need the token device to complete this section.

![](_page_34_Picture_0.jpeg)

#### **B)** Subscribe ICBC Messenging

Customized functions for account changes acknowledgement and balance changes alert setting, including SMS messages and emails.

| Manage A/C                 | Receivable | Payroll Service | Payment & Transfer   | Cash Pool Management Fixed Deposit Online Lo        | an ICBC Messenging Customer Services | Liquidity management |
|----------------------------|------------|-----------------|----------------------|-----------------------------------------------------|--------------------------------------|----------------------|
| CBC<br>lessenging          |            |                 | > > ICBC Messenging  | 1 > Subscribe ICBC Messenging                       | ant                                  |                      |
| Subscribe IC<br>Messenging | BC.        |                 |                      |                                                     | men                                  |                      |
| lly ICBC Mes               | ssenging   | E E             | Subscribe ICBC Messe | nging                                               | 011.                                 | >                    |
| Set receiving              | y option   |                 |                      |                                                     |                                      |                      |
|                            |            |                 | Serial number        | Product na. e                                       | Product description                  | Action               |
|                            |            |                 | 1                    | Acc. un choise reminder                             |                                      | Subscribe            |
|                            |            |                 | 2                    | Eved-time balance reminder                          |                                      | Subscribe            |
|                            |            |                 | 3                    | emmder for collection and distribution of cash pool | I                                    | Subscribe            |
|                            |            |                 | 4                    | Business processing reminder                        |                                      | Subscribe            |
|                            |            |                 | 5                    | Regular expiry reminder                             |                                      | Subscribe            |
|                            |            | •               |                      |                                                     |                                      |                      |

#### a. Account change reminder

| Manage A/C                    | Receivable | Payroll Service | Payment & Transfer     | Cash Pool Managemen              | t Fixed Deposit                                 | Online Loan                         | ICBC Messenging                    | Customer Services          | Liquidity management        | t               |
|-------------------------------|------------|-----------------|------------------------|----------------------------------|-------------------------------------------------|-------------------------------------|------------------------------------|----------------------------|-----------------------------|-----------------|
| ICBC                          |            | <u> </u>        | ubscribe ICBC Messen   | ging                             |                                                 |                                     |                                    |                            |                             | >> Help         |
| Messenging                    |            | 5               | Type of mes            | senging service: Alert or        | n account changes                               |                                     |                                    |                            |                             |                 |
| - Subscribe ICE<br>Messenging | BC .       |                 | С                      | company's name:                  |                                                 |                                     |                                    | ~                          |                             |                 |
| - My ICBC Mass                | onging     |                 |                        | Subscribed A/C:                  |                                                 |                                     |                                    |                            |                             |                 |
| ing iebe mess                 | renging    |                 | 1                      | Custom currency: SGD             | ~                                               | 1                                   | 4                                  | •                          |                             |                 |
| - Set receiving               | option     |                 | Withdrawal r           | eminder amount                   | 1.00                                            | The transaction                     | with incurring amoun               | above the amount will b    | be subject to financial ren | ninding         |
|                               |            |                 | Reminding amount for   | r account posting:               | 1.00                                            | The transaction                     | with incurring amount              | t above the amount will b  | be subject to financial ren | ninding         |
|                               |            |                 | Display transaction am | ount and account<br>balance: Ois | play 🔘 Not displaye                             |                                     |                                    |                            |                             |                 |
|                               |            |                 |                        | Service period: 1 mor            | nth 💌                                           | III Y                               |                                    |                            |                             |                 |
|                               |            |                 |                        | Auto-renew: will be              | stem will auton inti al<br>deducted from the sp | ly make extensio<br>ecified payment | n for you upon the expi<br>account | ry of the services. Each ( | extension period is one n   | nonth, and fees |
|                               |            |                 | Re                     | ceiving language: 💿 E.           | alisk.                                          |                                     |                                    |                            |                             |                 |
|                               |            | •               | Receivin               | Receiving model L1 SM            | IS 🗹 E-mail<br>eiving option                    |                                     |                                    |                            |                             |                 |
|                               |            |                 |                        | Customer ID:                     |                                                 | Con                                 | tact No.                           | Ма                         | ailbox address:             |                 |
|                               |            |                 |                        | Customer ID:                     |                                                 | Conta                               | ct No.: (                          | Mailbo                     | x address:                  |                 |
|                               |            |                 |                        | Customer ID:                     |                                                 | Con                                 | tact No.                           | Ma                         | ailbox address:             |                 |
|                               |            |                 |                        | Customer ID:                     |                                                 | Con                                 | tact No.                           | Ma                         | ailbox address:             |                 |
|                               |            |                 | С                      | ompany's name:                   |                                                 |                                     | 1                                  | ~                          |                             |                 |
|                               |            |                 |                        | Payment A/C No.:                 | 4 💌                                             | •                                   |                                    |                            |                             |                 |
|                               |            |                 |                        | Currency: SGD                    | ~                                               |                                     |                                    |                            |                             |                 |
|                               |            |                 |                        |                                  |                                                 | Confirm                             | Cancel                             |                            |                             |                 |

- **1.** The function supports different currencies or accounts with different reminder settings.
- 2. If the service period ends, Auto-renewal function can help you continue this reminder service.
- **3.** This ICBC Messaging is free of charge, but the payment account information need to be provided for reference purpose.

![](_page_35_Picture_0.jpeg)

#### b. Fixed-time balance reminder

| Manage A/C Receivable  | Payroll Service | Payment & Transfer Cash Pool Manag     | gement Fixed Deposit        | Online Loan        | ICBC Messenging          | Customer Services                                                                                               | Liquidity management                    |
|------------------------|-----------------|----------------------------------------|-----------------------------|--------------------|--------------------------|----------------------------------------------------------------------------------------------------|-----------------------------------------|
| ICBC                   | <u>^</u>        | > > ICBC Messenging > Subscribe ICBC 1 | dessenaina                  |                    |                          |                                                                                                    |                                         |
| Messenging             |                 |                                        | webbenging                  |                    |                          |                                                                                                    |                                         |
| Messenging             |                 |                                        |                             |                    |                          |                                                                                                    |                                         |
| - My ICBC Messenging   | S               | ubscribe ICBC Messenging               |                             |                    |                          |                                                                                                    | >> Help                                 |
| - Set receiving option |                 | Type of messenging service: F          | ixed-time balance remine    | ler                |                          |                                                                                                    |                                         |
|                        |                 | Company's name:                        |                             | _                  | 1                        | ~                                                                                                    |                                         |
|                        |                 | Subscribed A/C:                        |                             | ~                  |                          |                                                                                                    |                                         |
|                        |                 | Currency.                              | SGD 💌                       | kusilahla Dalassa  | k                        |                                                                                                    |                                         |
|                        |                 | Sending period:                        | Current Balance             | wallable Balarice  |                          | be a second second second second second second second second second second second second second second second s |                                         |
|                        |                 | Service period:                        | 6 months                    | onur               | mer                      |                                                                                                    |                                         |
|                        |                 |                                        | The system will automatica  | illy make extensio | n lor you upon the expir | y of the services. Each                                                                                         | extension period is one month, and fees |
|                        | 4               | Auto-renew:                            | will be deducted from the s | pecified hayment   | account                  |                                                                                                    |                                         |
|                        |                 | Receiving language:                    | English                     |                    |                          |                                                                                                    |                                         |
|                        |                 | Receiving mode:                        | SMS 🗌 E mail                |                    |                          |                                                                                                    |                                         |
|                        |                 | Receiving number / email:              | Set renearing option        |                    |                          |                                                                                                    |                                         |
|                        |                 |                                        |                             | Cur                | naci Nu.                 | IWa                                                                                                    | moox address.                           |
|                        |                 | U us imeriD:                           |                             | Conta              | act No.: I               | Mailbo                                                                                                    | (address:                               |
|                        |                 | Customer ID:                           |                             | Cor                | itact No.                | Ma                                                                                                    | illbox address:                         |
|                        |                 | Customer ID:                           |                             | Cor                | ntact No.                | Ma                                                                                                    | ilbox address:                          |
|                        |                 | Company's name:                        |                             |                    | 1                        | <b>*</b> ]                                                                                                    |                                         |
|                        |                 | Payment Alc No.                        | SCD 🖌                       |                    |                          |                                                                                                    |                                         |
|                        |                 | Culture, [                             |                             |                    |                          |                                                                                                    |                                         |
|                        |                 |                                        |                             | Confirm            | Cancel                   |                                                                                                    |                                         |
|                        |                 |                                        |                             |                    |                          |                                                                                                    |                                         |
| Subscribe ICBC Me      | ssenaina        |                                        |                             |                    |                          |                                                                                                    | >> Help                                 |
|                        |                 |                                        |                             |                    |                          |                                                                                                    |                                         |
|                        |                 | Type of messenging service: I          | Fixed-time balance re       | eminder            |                          |                                                                                                    |                                         |
|                        |                 | Enterprise name:                       |                             |                    |                          |                                                                                                    |                                         |
|                        |                 | Subscribed A/C:                        |                             |                    |                          |                                                                                                    |                                         |
|                        |                 | Currency: 5                            | SGD                         |                    |                          |                                                                                                    |                                         |
|                        |                 | Balance reminder type: •               | Current Balance Ava         | ilable Balanc      | e                        |                                                                                                    |                                         |
|                        |                 | Sending period:                        | Day                         |                    |                          |                                                                                                    |                                         |
|                        |                 | Service term: 1                        | 6 months                    |                    |                          |                                                                                                    |                                         |
|                        |                 | Auto-renew: "                          | Yes                         |                    | 1090                     | k                                                                                                    |                                         |
|                        |                 | Receiving language: I                  | English                     |                    | m                        |                                                                                                    |                                         |
|                        |                 | Receiving mode: 1                      | SMS                         |                    |                          |                                                                                                    |                                         |
|                        |                 | Beceiving number / email: 1            | Customer ID:                | 11                 |                          |                                                                                                    |                                         |
|                        |                 |                                        | Customer                    |                    |                          |                                                                                                    |                                         |
|                        |                 |                                        | CustomerilD                 |                    |                          |                                                                                                    |                                         |
|                        |                 | Enterprise north                       |                             |                    |                          |                                                                                                    |                                         |
|                        |                 | Enterplace name                        | 15                          |                    |                          |                                                                                                    |                                         |
|                        |                 | Paymer A No.:                          |                             |                    |                          |                                                                                                    |                                         |
|                        |                 | Currency: 3                            | SGD                         |                    |                          |                                                                                                    |                                         |
|                        |                 | Please press [OK] on the token         | and finish the tranac       | tion as quickly    | / as you can before      | timeout.                                                                                                    |                                         |
|                        |                 | Dynamic Password: 🏞                    | ****                        |                    |                          |                                                                                                    |                                         |
|                        |                 | Enter Verification Code: <b>e</b>      | a6b ea6t                    | Refresh v          | verification code        |                                                                                                    |                                         |
|                        |                 |                                        | Confirm                     | Cancel             |                          |                                                                                                    |                                         |

| ІСВС 😰 | 中国工商银行<br>新加坡分行                                                                                         | 6 RAFFLES QUAY #12-01, SINGAPORE 048580<br>SWIFT CODE :ICBKSGSG TEL(65)63695588(24h)<br>(65)64366508(Working hours)FAX:(65)65381370 |
|--------|----------------------------------------------------------------------------------------------------|----------------------------------------------------------------------------------------------------|
|        |                                                                                                    |                                                                                                    |
|        | Custo                                                                                                   | mizing Industrial and Commercial Bank of China Messenger succeeded                                                                  |
|        | Transaction No.:ACK86<br>Submit On: 26-06-2014 15:54:10                                                 | ı                                                                                                    |
|        | Your information is as follows:<br>Type of messenging service: Fixed-time balance n<br>Enterprise name: | eminder                                                                                                    |
|        | Subscribed AVC:<br>Currency: SGD<br>Balance reminder type: Current Balance Aw                           | Niable Balance                                                                                                    |
|        | Sending period: Day<br>Service term: In anths<br>Autor ronew: Yes                                       |                                                                                                    |
|        | Receiving language: English                                                                             |                                                                                                    |
|        | Receiving mode: SMS                                                                                     |                                                                                                    |
|        | Receiving number / email: Customer ID:                                                                  |                                                                                                    |
|        | Customer ID:                                                                                            |                                                                                                    |
|        | Customer ID:                                                                                            |                                                                                                    |
|        | Enterprise name: INDUSTRIAL AND C                                                                       | OMMERCIAL BANK OF CHINA LIMITED                                                                                                    |
|        | Payment A/C No.:                                                                                        |                                                                                                    |
|        | Currency: SGD                                                                                           |                                                                                                    |
|        | Save                                                                                                    | Back                                                                                                    |

#### Note:

- **1.** The function supports different currencies or accounts with different reminder settings.
- 2. If the service period ends, auto-renew function can help you continue this reminder service.
- **3.** This ICBC Messaging is free of charge, but the payment account information needs to be provided for reference purpose.

#### C) My ICBC Messenging

| wanage A/C                  | Receivable | Payroll Sen | nce Payment & Transf    | er Casri Pool Management Fixed Deposit Online L                              | pan iCBC wessenging Cu                      | isturrier Services Liqi                                                  | uluity management                              |                                          |
|-----------------------------|------------|-------------|-------------------------|------------------------------------------------------------------------------|---------------------------------------------|--------------------------------------------------------------------------|------------------------------------------------|------------------------------------------|
| CBC<br>lessenging           |            |             | > > ICBC Messen         | ging > My ICBC Messenging                                                    |                                             |                                                                          |                                                |                                          |
| Subscribe ICI<br>Messenging | BC         |             |                         |                                                                              | -*                                          |                                                                          |                                                |                                          |
| My ICBC Mes                 | senging    |             | My ICBC Messengin       | ġ                                                                            | opr                                         |                                                                          |                                                | >                                        |
| Set receiving               | option     |             | My Industrial and Cor   | nmercial Bank of China Messenger List:                                       | anne                                        |                                                                          |                                                |                                          |
|                             |            |             |                         |                                                                              | 0.                                          |                                                                          | Disular                                        |                                          |
|                             |            |             | serial number           | Message type                                                                 | Sunt No. Receivin                           | g mode Receiving<br>language                                             | balance/amount<br>or not                       | Action                                   |
|                             |            |             | serial number           | Message type                                                                 | Sunt No. Receivin<br>SN<br>E-rr             | g mode Receiving<br>language<br>IS English                               | balance/amount<br>or not                       | Action<br>Modify<br>End                  |
|                             |            |             | serial number<br>1<br>2 | Message type b.co<br>Alert on account changes<br>Fixed time bake severminder | Sunt No. Receivin<br>SM<br>E-m<br>SM<br>E-m | g mode Receiving<br>language<br>ts<br>call English<br>ts<br>call English | Display<br>balance/amount<br>or not<br>Display | Action<br>Modify<br>End<br>Modify<br>End |

- **1.** You can manage your subscribed ICBC Messaging Services, each setting is able to be modified under the Action column.
- 2. You can terminate the service by clicking the 'End' under the Action column.

![](_page_37_Picture_0.jpeg)

## XIII TERM DEPOSIT (FIXED DEPOSIT)

## 1. Login to the ICBC Corporate Banking, choose the menu "Fixed Deposit"

![](_page_37_Picture_4.jpeg)

2. Check the details of All Fixed Deposit under menu "Check Fixed Deposit"

| Check I | Fixed Deposit                      |              |             |              |                | h.                            |              | >> H                           |
|---------|------------------------------------|--------------|-------------|--------------|----------------|-------------------------------|--------------|--------------------------------|
| Time de | posit list of the Bank's accounts: |              |             |              |                | Ino                           |              |                                |
|         | Account Type                       | Company Name | Account No. | Deposit Seq. | Account Status | Deno. It I mult Maturity date | Balance      | Action                         |
|         |                                    |              |             | -            |                |                               | -            |                                |
|         |                                    |              |             | 00001        | No mar         | 01-11-2018                    | USD 5,000.00 | Change Instruction on Maturity |
|         | Cumulative Deposit                 |              |             |              |                |                               | USD 5,000.00 |                                |
|         |                                    |              | Test        | ing<br>Print |                |                               |              |                                |

3. Click the menu "Current to Fixed" and choose the currency from USD,

## CNY or SGD

| Manage A/C Receivable             | Payro | Il Service Payment & Transfer Cash F | ool Management   | Document  | ation and trade finance    | Fixed Deposit          |
|-----------------------------------|-------|--------------------------------------|------------------|-----------|----------------------------|------------------------|
| Fixed Deposit                     | ^     | > > Fixed Deposit > Curre            | nt to Fixed      |           |                            |                        |
| - Operation Guide                 |       |                                      |                  | 1         | at                         |                        |
| - Check Fixed Deposit             |       | Current to Fixed                     |                  | me        | 11.                        |                        |
| - Current to Fixed                |       |                                      | ori-             |           |                            |                        |
| Change Instruction at<br>Maturity |       | Please select deposit currency:      | ISD<br>GO<br>ENY | quiry     |                            |                        |
|                                   |       | Test Deposit typ                     | e Depos          | it Period | Minimum Amount<br>Required |                        |
|                                   |       | 1.                                   |                  |           |                            | 0.00 < Amount          |
|                                   |       |                                      |                  |           | USD 5,000.00               | $1,000,000.00 \le Amc$ |
|                                   |       |                                      |                  |           |                            | 10,000,000.0           |
|                                   |       |                                      |                  |           |                            | 0.00 < Amount          |

4. Choose the Deposit type and Deposit-in

| свс 🖲                      |                |                            | <b>银行</b> 新加坡分行                                    | 6 RAF<br>SWIF<br>(65)64 | FLES QUAY #12-01, SII<br>T CODE :ICBKSGSG TE<br>\$366508(Working hours) | NGAPORE 048<br>L(65)63695588<br>FAX:(65)65381 |
|----------------------------|----------------|----------------------------|----------------------------------------------------|-------------------------|-------------------------------------------------------------------------|-----------------------------------------------|
| Deposit type               | Deposit Period | Minimum Amount<br>Required | Interest Rate(%)                                   |                         | Priviledge Description                                                  | Action                                        |
|                            |                |                            | 0.00 < Amount< 1,000,000.00                        | 0.0100%                 |                                                                         |                                               |
| OVERNIGHT USD TD           |                | USD 5,000.00               | 1,000,000.00 ≤ Amount< 10,000,000.00               | 0.0100%                 |                                                                         | Deposit -in                                   |
| CORP-RES                   |                |                            | 10,000,000.00 or above                             | 0.0100%                 |                                                                         |                                               |
|                            |                |                            | 0.00 < Amount< 1,000,000.00                        | 0.2500%                 |                                                                         |                                               |
| USD TD CORP-RES            | 7 Day          | USD 5,000.00               | 1,000,000.00 ≤ Amount< 10,000,000.00               | 0.2500%                 |                                                                         | Deposit -in                                   |
|                            |                |                            | 10,000,000.00 or above                             | 0.3000%                 |                                                                         |                                               |
|                            |                |                            | 0.00 < Amount< 1,000,000.00                        | 0.3000%                 |                                                                         |                                               |
| USD TD CORP-RES            | 14 Day         | USD 5,000.00               | 1,000,000.00 ≤ Amount< 10,000,000.00               | 0.3000%                 |                                                                         | Deposit -in                                   |
|                            |                |                            | 10,000,000.00 or above                             | 0.3500%                 | h.                                                                      |                                               |
| M USD TD CORP-RES 1 months |                | USD 5,000.00               | 0.00 < Amount< 1,000,000.00                        | 1.1000%                 | 100                                                                     |                                               |
|                            | 1 months       |                            | 1,000,000.00 ≤ Amount< 10,000,000.00               | 1.1000%                 | men                                                                     | Deposit -in                                   |
|                            |                |                            | 10,000,000.00 or above                             | 1.1500%                 | min                                                                     |                                               |
|                            |                |                            | 0.00 < Amount< 1,000,000.00                        | 1.3000                  | 0.**                                                                    |                                               |
| USD TD CORP-RES            | 2 months       | USD 5,000.00               | 1,000,000.00 ≤ Amount< 10,000,000.00               | 1.30.0%                 |                                                                         | Deposit -in                                   |
|                            |                |                            | 10,000,000.00 or above                             | 1.3500%                 |                                                                         |                                               |
|                            |                |                            | 0.00 < Amount< 1.00 (0.0.0)                        | 1.5000%                 |                                                                         |                                               |
| USD TD CORP-RES            | 3 months       | USD 5,000.00               | 1,000,000.00 ≤ moi nt< 10,000,000.00               | 1.5000%                 |                                                                         | Deposit -in                                   |
|                            |                |                            | 10,000,000.00 or above                             | 1.5500%                 |                                                                         |                                               |
|                            |                |                            | 0.00 < Amount< 1,000,000.00                        | 1.6500%                 |                                                                         |                                               |
| USD TD CORP-RES            | 6 months       | USD 5,000.00               | $1,000,000.00 \le Amount \le 10,000,000.00$        | 1.6500%                 |                                                                         | Deposit -in                                   |
|                            |                |                            | 10,000,000.00 or above                             | 1.7000%                 |                                                                         |                                               |
|                            |                |                            | 0.00 < Amount< 1,000,000.00                        | 1.7500%                 |                                                                         |                                               |
| USD TD CORP-RES            | 9 months       | USD 5,000.00               | $1,000,000.00 \le \text{Amount} \le 10,000,000.00$ | 1.7500%                 |                                                                         | Deposit -in                                   |
|                            |                |                            | 10,000,000.00 or above                             | 1.8000%                 |                                                                         |                                               |
|                            |                |                            | 0.00 < Amount< 1,000,000.00                        | 1.8000%                 |                                                                         |                                               |
| I USD TD CORP-RES          | 12 months      | USD 5,000.00               | $1,000,000.00 \le \text{Amount} \le 10,000,000.00$ | 1.8000%                 |                                                                         | Deposit -in                                   |
|                            |                |                            | 10,000,000.00 or above                             | 1.8500%                 |                                                                         |                                               |

\*The above Interest rate is only for reference purpose and subject to change with prior notice on the ICBC Corporate Banking website.

5. Fill in the required information and submit the instruction

| From                                 |                                | ~                    |     |               |
|--------------------------------------|--------------------------------|----------------------|-----|---------------|
| From Account 0103                    | V                              |                      |     |               |
| Debit Currency: USD V Use            | able Balance:8,286.84          |                      | -k  |               |
| Deposit account No.: 0103            | ~                              |                      | an' |               |
| Currency Credited: USD               |                                |                      | ner |               |
| Withdrawait USD                      | 5,000.00                       | -11                  |     |               |
| O Deposit USD                        |                                | aror                 |     |               |
| Deposit Type:                        | USD TD CORP-RES                |                      |     |               |
| Reference Interest Rate:             | 1                              | Amo ni Kange         |     | Interest Rate |
|                                      | 0.00                           | Amount< 1,000,000.00 |     | 0.0100%       |
| Net interest for reference: USD 0.00 | 4110                           |                      |     |               |
| Option upon maturity: 🛞 Transfer p   | r pan no interest to other acc | count                |     |               |
| Deposit account No: 0103             |                                |                      |     |               |
| Currency: USD V                      |                                |                      |     |               |
| Remark                               |                                |                      |     |               |

6. Confirm the information and enter the Dynamic Password generate by ICBC e-token

![](_page_39_Figure_0.jpeg)

7. Instruction submitted successfully and waits for authorization

![](_page_39_Picture_2.jpeg)

8. Login to ICBC Internet Banking using Authorized ID, choose the menu

"Fixed Deposit-Approve regular instruction"

![](_page_39_Figure_5.jpeg)

9. Inquiry the submitted instruction by choosing the account and instruction

type "Apply Term Deposit"

![](_page_39_Figure_8.jpeg)

![](_page_40_Picture_0.jpeg)

10. Click the transaction No., Confirm the information and enter the Dynamic

Password generate by ICBC e-token

| Approve regular instruction            | >> Help                                        |
|----------------------------------------|------------------------------------------------|
| Transmiss No. 1 CA100                  | 544 ·                                          |
| Iransaction No.: AGA100                | J11                                            |
| Status. Wall for                       | Jumonzadori                                    |
| Instruction Type: Open til             | e deposit at real time                         |
| Submitted By: (ID) TEST1.              | .0103                                          |
| Submit On: 31-10-2                     | 18 16:25:59                                    |
| From:                                  | h.                                             |
| From Account: 0103                     | - AL                                           |
| Currency: USD                          | . ON .                                         |
| Deposit account No.: 0103              |                                                |
| Currency Credited: USD                 | - nu                                           |
| Deposit Type: OVERN                    | GHT USD TD CORE RES                            |
| Deposit Period: Jays                   |                                                |
| Interest Rate-mick to                  |                                                |
| Debit Amount: U. D.5.                  | 00 00                                          |
| Depositian of thus Do                  | 00.00                                          |
| October of the transfer                | principal and interest to other account        |
| De stracount No: 0103                  |                                                |
| Currency USD                           |                                                |
| Bemark                                 |                                                |
| Operation hope - Approve               |                                                |
| Operation type: Approve                |                                                |
|                                        |                                                |
|                                        |                                                |
| Please press [OK] on the token and fir | sh the tranaction as quickly as you can before |
|                                        | imeout.                                        |
| Dynamic Passw                          | rd.                                            |
|                                        |                                                |
| Confirm                                | Cancel                                         |
| Contern                                | C-BTRUE                                        |
|                                        |                                                |

11. Transaction successful.

| Approve regular instruction |                                                                        | >> Helç |
|-----------------------------|------------------------------------------------------------------------|---------|
|                             |                                                                        |         |
|                             |                                                                        |         |
|                             | Instruction has been approved.                                         |         |
|                             |                                                                        |         |
|                             | 0.0                                                                    |         |
|                             | Transaction No.:ACA100311                                              |         |
|                             | Status Instruction succeeded                                           |         |
|                             | Instruction Type Open time deposit at real time                        |         |
|                             | Submitted By: (ID)TEST1.c.0103                                         |         |
|                             | Submit On:31-10-2018 16:25:59                                          |         |
|                             | Authorizer ID and authorization time TEST2 c 0103(31-10-2018 10 20 15) |         |
|                             | Deposit Information:                                                   |         |
|                             | From:                                                                  |         |
|                             | From Account: 0103                                                     |         |
|                             | Currency USD                                                           |         |
|                             | Current of the st                                                      |         |
|                             |                                                                        |         |
|                             | Deposit Type: OVERNIGHT USD TD CORP-RES                                |         |
|                             | Deposit Period: Jays                                                   |         |
|                             | Interest Rate: Click to enquire                                        |         |
|                             | Debit Amount: USD 5,000.00                                             |         |
|                             | Deposit amount: USD 5,000.00                                           |         |
|                             | Option upon maturity: Transfer principal and interest to other account |         |
|                             | Deposit account No.: 0103                                              |         |
|                             | Currency: USD                                                          |         |
|                             | Remark:                                                                |         |
|                             | Operation type: Approved                                               |         |
|                             | Save Print Back                                                        |         |
|                             |                                                                        |         |
|                             |                                                                        |         |

Note:

1. If you wish to withdraw in advance, please contact our ICBC product

![](_page_41_Picture_0.jpeg)

manager.

## XIV CASH POOL MANAGEMENT

Please contact our ICBC Product Manager for more information.